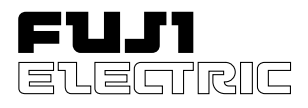

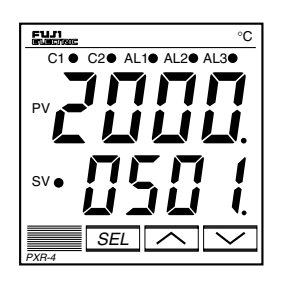

**Micro-controller X** 

Model: PXR

# **Operation Manual**

# **Table of Contents**

| 1 Part Names and Functions                                       | 4  |
|------------------------------------------------------------------|----|
| 2 Operations                                                     | 5  |
| 2-1 Parameter list                                               | 5  |
| 2-2 Basic operations                                             | 9  |
| 2-3 Parameter functions and method of settings                   | 10 |
| Standby setting                                                  | 11 |
| Ramp-soak control                                                | 12 |
| Canceling the alarm latch                                        | 13 |
| Auto-tuning function                                             | 14 |
| Displaying ON-delay alarm or the remaining time of timers        | 15 |
| Setting alarm 1 and 2                                            | 16 |
| Upper limit of alarm 1 and 2                                     | 16 |
| Lower limit of alarm 1 and 2                                     | 16 |
| Key lock                                                         | 17 |
| Proportional band                                                | 18 |
| Integral time                                                    | 19 |
| Derivative time                                                  | 20 |
| Hysteresis range for ON/OFF control                              | 21 |
| Cooling-side proportional band coefficient                       | 22 |
| Cooling-side proportional band shift (Dead band/Overlap band)    | 23 |
| Output offset value                                              | 24 |
| Anti-reset windup                                                | 24 |
| Control algorithm                                                | 25 |
| PV (Measured value) stable range                                 | 29 |
| HYS (Hysteresis) mode at ON/OFF control                          | 30 |
| Cycle time of control output 1                                   | 31 |
| Cycle time of control output 2 (Cooling-side)                    | 32 |
| Input signal code                                                | 33 |
| Setting the measuring range (Input range)                        | 34 |
| Selection °C / °F                                                | 34 |
| Decimal point position                                           | 36 |
| PV (Measured value) offset                                       | 37 |
| SV (Setting value) offset                                        | 38 |
| Time constant of input filter                                    | 39 |
| Alarm types                                                      | 40 |
| Selecting ramp-soak execute type                                 | 43 |
| Ramp-soak status display                                         | 44 |
| 1st to 8th target SV                                             | 44 |
| 1st to 8th ramp segment time                                     | 44 |
| 1st to 8th soak segment time                                     | 44 |
| Ramp-soak modes                                                  | 44 |
| Specifying control action and output direction at input burn-out | 47 |
| SV (Setting value) lower limiter                                 | 48 |
| SV (Setting value) upper limiter                                 | 48 |
| I he time of ON-delay alarm or timer function                    | 49 |

| Displaying current detector input5                 | 51 |
|----------------------------------------------------|----|
| Hb (Set value of heater break alarm)5              | 51 |
| Hysteresis of alarm 1 and 2 53                     | 53 |
| Options of alarm 1 and 2 54                        | 54 |
| Upper and lower limits for control output 1 56     | 6  |
| Upper and lower limits for control output 2        | 6  |
| Output limit types                                 | 57 |
| Output value display                               | 58 |
| RCJ (Cold junction compensation)59                 | 59 |
| Adjusting the PV (Measured value) display (0%) 60  | 30 |
| Adjusting the PV (Measured value) display (100%)60 | 30 |
| DI1 (Digital input 1) operation6                   | 51 |
| Station No. for communication64                    | 64 |
| Parity for communication65                         | 5  |
| Input type for PYP (Color Touch-Operation Unit)66  | 6  |
| Parameter display mask67                           | 57 |
| 3 Troubleshooting                                  | 38 |
| Index                                              | '0 |

|                                                                                                    | Model                                        | specifications                                                                                                    |                                                   |
|----------------------------------------------------------------------------------------------------|----------------------------------------------|----------------------------------------------------------------------------------------------------|---------------------------------------------------|
| РХ                                                                                                    | R 4-[                                        |                                                                                                    |                                                   |
| FRONT PANEL SIZE                                                                                                    | CODE                                         | ADDITIONAL OPTIONS                                                                                                    | CODE                                              |
| 1/16 DIN screw terminal type                                                                                                    | 4                                            | None                                                                                                    | -                                                 |
|                                                                                                    |                                              | With RS485 (Modbus)                                                                                                    | R                                                 |
| INPUT SIGNAL                                                                                                    | CODE                                         | With digital input (1 point)                                                                                                    | DI                                                |
| Thermocouple °C                                                                                                    | Т                                            | With RS485 (Modbus) + digital input                                                                                                    | DI-R                                              |
| Thermocouple °F                                                                                                    | R                                            | (1 point)                                                                                                    |                                                   |
| RTD (Pt100) °C                                                                                                    | N                                            |                                                                                                    |                                                   |
| = ()                                                                                                    | 1.                                           |                                                                                                    | CODE                                              |
| RTD (Pt100) °F                                                                                                    | S                                            |                                                                                                    | CODE                                              |
| RTD (Pt100) °F<br>4–20mA DC, 1-5V DC                                                                                                    | S<br>B                                       | ALARM OPTIONS<br>Heater break alarm w/                                                                                                    | <b>CODE</b><br>3                                  |
| RTD (Pt100) °F<br>4–20mA DC, 1-5V DC<br>0–20mA DC, 0-5V DC                                                                                                    | S<br>B<br>A                                  | ALARM OPTIONS Heater break alarm w/ process alarm (1 point)*** Nana                                                                                                    | <b>CODE</b><br>3                                  |
| RTD (Pt100) °F<br>4–20mA DC, 1-5V DC<br>0–20mA DC, 0-5V DC                                                                                                    | S<br>B<br>A                                  | ALARM OPTIONS Heater break alarm w/ process alarm (1 point)*** None Process alarm (2 points)                                                                                                    | <b>CODE</b><br>3<br>4<br>5                        |
| RTD (Pt100) °F<br>4–20mA DC, 1-5V DC<br>0–20mA DC, 0-5V DC<br>CONTROL OUTPUT 1†                                                                                                    | S<br>B<br>A<br>CODE                          | ALARM OPTIONS Heater break alarm w/ process alarm (1 point)*** None Process alarm (2 points)                                                                                                    | <b>CODE</b><br>3<br>4<br>5                        |
| RTD (Pt100) °F<br>4–20mA DC, 1-5V DC<br>0–20mA DC, 0-5V DC<br>CONTROL OUTPUT 1†<br>Relay (SPDT) (reverse action)<br>Dalay (CDDT) (direct action)                                                                                             | S<br>B<br>A<br>CODE<br>A                     | ALARM OPTIONS Heater break alarm w/ process alarm (1 point)*** None Process alarm (2 points) CONTROL OUTPUT 2 ††                                                                                | <b>CODE</b><br>3<br>4<br>5<br><b>CODE</b>         |
| RTD (Pt100) °F<br>4–20mA DC, 1-5V DC<br>0–20mA DC, 0-5V DC<br>CONTROL OUTPUT 1†<br>Relay (SPDT) (reverse action)<br>Relay (SPDT) (direct action)                                                                                             | S<br>B<br>A<br>CODE<br>A<br>B                | ALARM OPTIONS Heater break alarm w/ process alarm (1 point)*** None Process alarm (2 points) CONTROL OUTPUT 2 <sup>††</sup> None                                                                | CODE<br>3<br>4<br>5<br>CODE<br>Y                  |
| RTD (Pt100) °F<br>4–20mA DC, 1-5V DC<br>0–20mA DC, 0-5V DC<br>CONTROL OUTPUT 1†<br>Relay (SPDT) (reverse action)<br>Relay (SPDT) (direct action)<br>SSR driver (reverse action)<br>SSR driver (reverse action)                               | S<br>B<br>A<br>CODE<br>A<br>B<br>C           | ALARM OPTIONS Heater break alarm w/ process alarm (1 point)*** None Process alarm (2 points) CONTROL OUTPUT 2 <sup>††</sup> None Relay (SPST) (reverse action)**                                | CODE<br>3<br>4<br>5<br>CODE<br>Y<br>A             |
| RTD (Pt100) °F<br>4–20mA DC, 1-5V DC<br>0–20mA DC, 0-5V DC<br>CONTROL OUTPUT 1†<br>Relay (SPDT) (reverse action)<br>Relay (SPDT) (direct action)<br>SSR driver (reverse action)<br>SSR driver (direct action)                                | S<br>B<br>A<br>CODE<br>A<br>B<br>C<br>D      | ALARM OPTIONS Heater break alarm w/ process alarm (1 point)*** None Process alarm (2 points) CONTROL OUTPUT 2 <sup>††</sup> None Relay (SPST) (reverse action)** Relay (SPST) (direct action)** | CODE<br>3<br>4<br>5<br><b>CODE</b><br>Y<br>A<br>B |
| RTD (Pt100) °F<br>4–20mA DC, 1-5V DC<br>0–20mA DC, 0-5V DC<br>CONTROL OUTPUT 1†<br>Relay (SPDT) (reverse action)<br>Relay (SPDT) (direct action)<br>SSR driver (reverse action)<br>SSR driver (direct action)<br>4–20mA DC (reverse action)* | S<br>B<br>A<br>CODE<br>A<br>B<br>C<br>D<br>E | ALARM OPTIONS Heater break alarm w/ process alarm (1 point)*** None Process alarm (2 points) CONTROL OUTPUT 2 <sup>††</sup> None Relay (SPST) (reverse action)** Relay (SPST) (direct action)** | CODE<br>3<br>4<br>5<br>CODE<br>Y<br>A<br>B        |

\* Not available with heater break alarm

- $^{\star\star}$  Not available with heater break alarm w/ process alarm (1 point) or process alarm (2 points)
- \*\*\* Not available with RS485 + digital input (1 point). Current transformer required. Please specify part # (at right).
- † 0-10V DC output future option
- $^{\dagger\dagger}\,$  SSR and 4-20mA DC, 0-10V DC future option

| ACCESSORIES                         | Part #   |
|-------------------------------------|----------|
| Current Transformer 1-30A           | CTL-6-S  |
| Current Transformer 20-50A          | CTL-12   |
| Signal Converter RS485 to RS232     | RSFC24   |
| Program Loader                      |          |
| PXR4 loader assembly, includes free | software |

# **1** Part Names and Functions

This chapter explains the part names and functions on the face panel. The face panel has the PV and SV displays, the status indicating lamp, and the setting keys, etc. Those functions are explained below. Please read and understand them before using the PXR. For details about the setting of parameters, see Chapter 2.

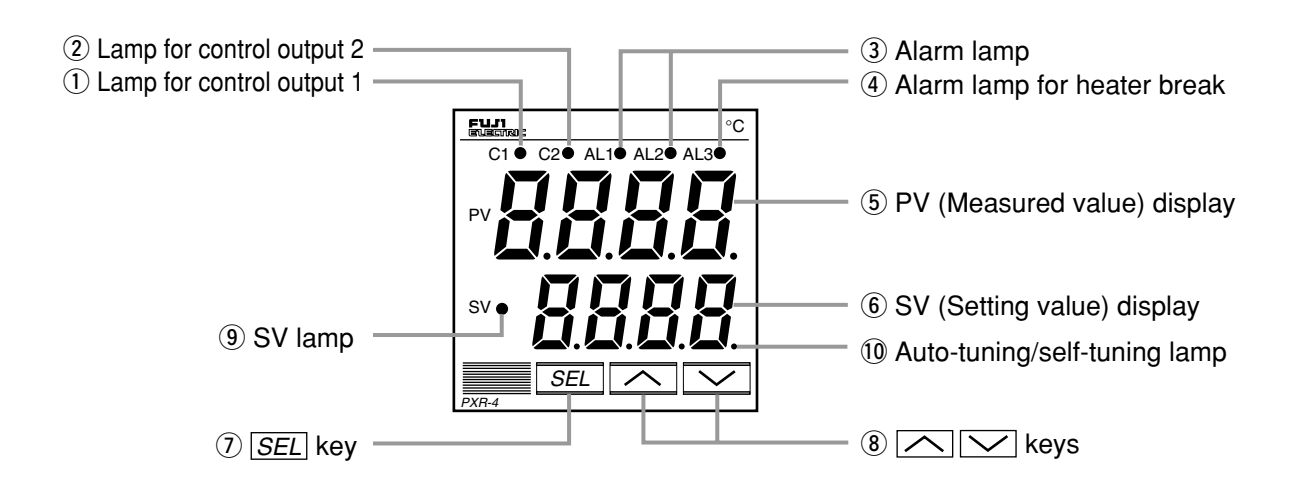

- ① Lamp for control output 1 Lights up while control output 1 stays ON.
- 2 Lamp for control output 2 Lights up while control output 2 stays ON.
- ③ Alarm lamp

Lights up when an error occurs. While the lamp lights up, the alarm output stays ON.

④ Alarm lamp for heater break

Lights up when the heater is broken. While the lamp lights up, the alarm output for heater break stays ON.

(5) PV (Measured value) display

Displays the PV. When setting a parameter, its name appears.

#### 6 SV (Setting value) display

Displays the SV. When setting a parameter, its value appears.

#### () SEL key

Used to select a parameter block and a parameter, and register a set value.

#### 8 keys

Used to change the SV, call parameters, and change parameter values.

(9) SV lamp

Lights up while the SV is displayed in the SV display. When parameters and data are displayed, the SV lamp goes out.

#### 10 Auto-tuning/self-tuning lamp

Flashes under an auto-tuning or self-tuning operation.

# **2** Operations

This chapter explains how to set the SV (Setting value) and the parameters for the PXR.

## 2-1 Parameter list

Parameters for the PXR are classified under three blocks according to the frequency of use. The parameters of the second and third blocks are used at initialization or when they are of absolute necessity.

#### Parameters of the first block

| Parameter<br>display symbol | Parameter name                  | Descriptio                                               | n                                                                            | Setting range and factory default setting (*)                                                                                                    | User's<br>set value | Parameter<br>mask DSP | Reference<br>page |
|-----------------------------|---------------------------------|----------------------------------------------------------|------------------------------------------------------------------------------|----------------------------------------------------------------------------------------------------|---------------------|-----------------------|-------------------|
| 5569                        | Standby setting                 | Switches between RUN a control.                          | nd Standby for                                                               | oN: Control standby<br>(Output: OFF, Alarm: OFF)<br>oFF: Control RUN*                                                                                                    |                     | dSP1-1                | 11                |
| Ргоб                        | Ramp-soak<br>control            | Switches between Start, S<br>ramp-soak control           | Stop, and Hold for                                                           | oFF: Stop*<br>rUn: Start<br>HLd: Hold                                                                                                    |                     | dSP1-2                | 12                |
| LREH                        | Alarm latch cancel              | Cancels the alarm latch.                                 |                                                                              | 0: Keeps the alarm latch.*<br>1: Opens up the alarm latch.                                                                                                    |                     | dSP1-4                | 13                |
| яг                          | Auto-tuning                     | Used for setting the const<br>by auto-tuning.            | ants for <i>P</i> , , , and <i>d</i>                                         | <ul> <li>0: OFF (Resets the auto-tuning or does not use it.)*</li> <li>1: ON (Performs the auto-tuning in the SV standard type.)</li> <li>2: ON (Performs the auto-tuning in low PV type (SV value-10%FS).)</li> </ul>                                                                                                    |                     | dSP1-8                | 14                |
| ГЛ- I                       | Timer 1 display                 | Displays the remaining ti                                | me of timer 1.                                                               | - (Unit: seconds)                                                                                                    |                     | dSP1-16               | 15                |
| ГЛ-2                        | Timer 2 display                 | Displays the remaining ti                                | me of timer 2.                                                               | - (Unit: seconds)                                                                                                    |                     | dSP1-32               | 15                |
| RL I                        | Set value of alarm 1            | Sets the value at which alarm 1 is detected.             | <b>RL</b> <i>i</i> is displayed<br>when alarm type 1<br>is 0 to 15 or 32 to  | When the alarm type is absolute value:<br>0 to $100\%$ ES (*:10)                                                                                                    |                     | dSP1-128              | 16 *              |
| R 1-L                       | Lower limit<br>value of alarm 1 | Sets the lower limit value at which alarm 1 is detected. | 15 0 to 15, or 32 to<br>34, and <b>A  -H</b> or<br><b>A  -L</b> is displayed | When the alarm type is deviation:<br>100  to  100%  ES (*:10)                                                                                                    |                     | dSP2-1                | 16 *              |
| R (- H                      | Upper limit value of alarm 1    | Sets the upper limit value at which alarm 1 is detected. | is 16 to 31.                                                                 | -100 to 100%FS (*:10)                                                                                                    |                     | dSP2-2                | 16 *              |
| RL2                         | Set value of alarm 2            | Sets the value during which alarm 2 is detected.         | <b>RL2</b> is displayed<br>when alarm type 2 is 0                            | When the alarm type is absolute value:<br>$0 \leftarrow 100\%$ FS (* 10)                                                                                                    |                     | dSP2-4                | 16 *              |
| R2-L                        | Lower limit value of alarm 2    | Sets the lower limit value at which alarm 2 is detected. | $R_2 - H$ or $R_2 - L$ is displayed when alarm                               | When the alarm type is deviation:                                                                                                    |                     | dSP2-8                | 16 *              |
| R2-X                        | Upper limit value<br>of alarm 2 | Sets the upper limit value at which alarm 2 is detected. | type 2 is 16 to 31.                                                          | -100 to 100%FS (*:10)                                                                                                    |                     | dSP2-16               | 16 *              |
| LoE                         | Key lock                        | Specifies whether or not to a parameters.                | illow the change of                                                          | <ul> <li>0: All settings are changeable both from<br/>the face panel and via communication.*</li> <li>1: All settings are unchangeable from the<br/>face panel, but changeable via<br/>communication.</li> <li>2: Only the SV is changeable from the<br/>face panel, and all settings are<br/>changeable via communication.</li> <li>3: All settings are changeable from the<br/>face panel, but unchangeable via<br/>communication.</li> <li>4: All settings are unchangeable from the<br/>face panel or via communication.</li> <li>5: Only the SV is changeable from the<br/>face panel, but all settings are unchangeable<br/>yia communication.</li> </ul> |                     | dSP3-1                | 17                |

Note: The parameters for which \* is marked with the page number in Reference page are related to Remedies of "4" on page 68.

#### Parameters of the second block

Note: The parameters for which \* is marked with the page number in Reference page are related to Remedies of "4" on page 68.

| Parameter<br>display symbol | Parameter name                                      | Description                                                                                       | Setting range and factory default setting (*)                                                                                                    | User's<br>set value | Parameter<br>mask DSP | Reference<br>page |
|-----------------------------|-----------------------------------------------------|---------------------------------------------------------------------------------------------------|----------------------------------------------------------------------------------------------------|---------------------|-----------------------|-------------------|
| P                           | Proportional band                                   | Set <b>P</b> to 0.0 to select the ON/OFF control (Two-position control).                          | 0.0 to 999.9% (*: 5.0)                                                                                                    |                     | dSP3-2                | 18                |
| Ľ                           | Integral time                                       |                                                                                                   | 0 to 3200 seconds (*: 240)                                                                                                    |                     | dSP3-4                | 19                |
| d                           | Derivative time                                     |                                                                                                   | 0.0 to 999.9 seconds (*: 60.0)                                                                                                    |                     | dSP3-8                | 20                |
| XYS                         | Hysteresis range for<br>ON/OFF control              | Sets the hysteresis for ON/OFF control.                                                           | 0 to 50%FS (*: equivalent of 1.0°C)                                                                                                    |                     | dSP3-16               | 21 *              |
| Eool                        | Cooling-side proportional<br>band coefficient       |                                                                                                   | 0.0 to 100.0 (*: 1.0)                                                                                                    |                     | dSP3-32               | 22                |
| db                          | Cooling-side<br>proportional band shift             |                                                                                                   | -50.0 to +50.0 (*: 0.0)                                                                                                    |                     | dSP3-64               | 23                |
| ЬЯL                         | Output convergence value                            |                                                                                                   | -100 to 100%<br>(*: single 0.0, dual 50.0)                                                                                                    |                     | dSP3-128              | 24                |
| Rr                          | Anti-reset windup                                   |                                                                                                   | 0 to 100%FS (*: 100%FS)                                                                                                    |                     | dSP4-1                | 24 *              |
| Errl                        | Control algorithm                                   | Selects the control algorithm.                                                                    | PID: Runs normal PID control.*<br>FUZY: Runs PID control with fuzzy logic.<br>SELF: Runs PID control with self-running.                                               |                     | dSP4-2                | 25                |
| SLFb                        | PV (Measured value) stable range                    | Sets the PV stable range for the self-<br>tuning operation.                                       | 0 to 100%FS (*: 2%FS)                                                                                                    |                     | dSP4-4                | 29*               |
| onoF                        | Setting HYS<br>(Hysteresis) mode                    | Selects the hysteresis operation at ON/OFF control.                                               | oFF: Starts the two-position control at the values of SV+HYS/2 and SV-HYS/2.<br>on: Starts the two-position control at the values of SV and SV+HYS, or SV and SV-HYS. |                     | dSP4-8                | 30                |
| ΓΕ                          | Cycle time of<br>control output 1                   | Not shown at 4-20mA DC output                                                                     | RLY, SSR: 1 to 150 seconds<br>(*: Contact output = 30,<br>SSR/SSC-driven output = 2)                                                                                  |                     | dSP4-16               | 31                |
| רבצ                         | Cycle time of<br>control output 2<br>(cooling-side) |                                                                                                   | 1 to 150 seconds (*: 30)                                                                                                    |                     | dSP4-32               | 32                |
| P-nZ                        | Input signal code                                   | Set this parameter when changing the types of temperature sensors.                                | 1 to 16 (*: specified by customer while ordering) Note 1                                                                                                    |                     | dSP4-64               | 33                |
| P-SL                        | Lower limit of measuring range                      |                                                                                                   | -1999 to 9999 (*: specified by customer<br>while ordering) Note 1                                                                                                    |                     | dSP4-128              | 34                |
| P-5U                        | Upper limit of measuring range                      |                                                                                                   | -1999 to 9999 (*: specified by customer<br>while ordering) Note 1                                                                                                    |                     | dSP5-1                | 34                |
| Р-дР                        | Setting the decimal point position                  |                                                                                                   | 0 to 2 (*: specified by customer while<br>ordering) Note 1                                                                                                    |                     | dSP5-2                | 36                |
| <i>P-F</i>                  | °C / °F selection                                   |                                                                                                   | °C/°F                                                                                                    |                     | dSP5-4                | 34                |
| PUDF                        | PV (Measured value) offset                          |                                                                                                   | -10 to 10%FS (*: 0)                                                                                                    |                     | dSP5-8                | 37*               |
| SUDF                        | SV (Setting value) offset                           |                                                                                                   | -50 to 50%FS (*: 0)                                                                                                    |                     | dSP5-16               | 38 *              |
| P-dF                        | Time constant of input filter                       |                                                                                                   | 0.0 to 900.0 seconds (*: 5.0)                                                                                                    |                     | dSP5-32               | 39                |
| RLN I                       | Alarm type 1                                        | Sets the types of alarm operations.                                                               | 0 to 34 (*: 0/5)                                                                                                    |                     | dSP5-64               | 40                |
| RLNZ                        | Alarm type 2                                        | Sets the types of alarm operations.                                                               | 0 to 34 (*: 0/9)                                                                                                    |                     | dSP5-128              | 40                |
| SFRF                        | Status display of ramp-soak                         |                                                                                                   | - (*: OFF)                                                                                                    |                     | dSP6-2                | 44                |
| Prn                         | Selecting ramp-<br>soak execute type                | Selects ramp-soak patterns.                                                                       | 1: Performs 1st to 4th segments.*<br>2: Performs 5th to 8th segments.<br>3: Performs 1st to 8th segments.                                                             |                     | dSP6-4                | 43                |
| 5ũ- I                       | 1st target value<br>/Switching-SV<br>value          | Sets the 1st target SV of ramp-soak<br>operation. / Selected at switching-<br>SV function for DI1 | Within the SV limit. (*: 0%FS)                                                                                                    |                     | dSP6-8                | 44 *              |
| ΓΠ lr                       | First ramp segment time                             | Sets the 1st ramp segment time.                                                                   | 0 to 99h59m (*: 0.00)                                                                                                    |                     | dSP6-16               | 44                |

Note: The parameters for which \* is marked with the page number in Reference page are related to Remedies of "4" on page 68.

| Parameter<br>display symbol | Parameter name        | Description                                                                         | Setting range and factory default setting (*) | User's<br>set value | Parameter<br>mask DSP | Reference<br>page |
|-----------------------------|-----------------------|-------------------------------------------------------------------------------------|-----------------------------------------------|---------------------|-----------------------|-------------------|
| ΓΠ Ις                       | 1st soak segment time | Sets the 1st soak segment time.                                                     | 0 to 99h59m (*: 0.00)                         |                     | dSP6-32               | 44                |
| 50-2                        | 2nd target SV         | Sets the 2nd target SV of ramp-soak operation.                                      | Within the SV limit. (*: 0%FS)                |                     | dSP6-64               | 44*               |
| ГЛ2г                        | 2nd ramp segment time | Sets the 2nd ramp segment time.                                                     | 0 to 99h59m (*: 0.00)                         |                     | dSP6-128              | 44                |
| глгз                        | 2nd soak segment time | Sets the 2nd soak segment time.                                                     | 0 to 99h59m (*: 0.00)                         |                     | dSP7-1                | 44                |
| 50-3                        | 3rd target SV         | Sets the 3rd target SV of ramp-soak operation.                                      | Within the SV limit. (*: 0%FS)                |                     | dSP7-2                | 44*               |
| ГПЭг                        | 3rd ramp segment time | Sets the 3rd ramp segment time.                                                     | 0 to 99h59m (*: 0.00)                         |                     | dSP7-4                | 44                |
| глэс                        | 3rd soak segment time | Sets the 3rd soak segment time.                                                     | 0 to 99h59m (*: 0.00)                         |                     | dSP7-8                | 44                |
| 55-4                        | 4th target SV         | Sets the 4th target SV of ramp-soak operation.                                      | Within the SV limit. (*: 0%FS)                |                     | dSP7-16               | 44 <sup>*</sup>   |
| ГПЧг                        | 4th ramp segment time | Sets the 4th ramp segment time.                                                     | 0 to 99h59m (*: 0.00)                         |                     | dSP7-32               | 44                |
| глчс                        | 4th soak segment time | Sets the 4th soak segment time.                                                     | 0 to 99h59m (*: 0.00)                         |                     | dSP7-64               | 44                |
| 50-5                        | 5th target SV         | Sets the 5th target SV of ramp-soak operation.                                      | Within the SV limit. (*: 0%FS)                |                     | dSP7-128              | 44*               |
| ГЛSr                        | 5th ramp segment time | Sets the 5th ramp segment time.                                                     | 0 to 99h59m (*: 0.00)                         |                     | dSP8-1                | 44                |
| глъз                        | 5th soak segment time | Sets the 5th soak segment time.                                                     | 0 to 99h59m (*: 0.00)                         |                     | dSP8-2                | 44                |
| 5ũ-6                        | 6th target SV         | Sets the 6th target SV of ramp-soak operation.                                      | Within the SV limit. (*: 0%FS)                |                     | dSP8-4                | 44*               |
| ГЛБг                        | 6th ramp segment time | Sets the 6th ramp segment time.                                                     | 0 to 99h59m (*: 0.00)                         |                     | dSP8-8                | 44                |
| глъз                        | 6th soak segment time | Sets the 6th soak segment time.                                                     | 0 to 99h59m (*: 0.00)                         |                     | dSP8-16               | 44                |
| 55-7                        | 7th target SV         | Sets the 7th target SV of ramp-soak operation.                                      | Within the SV limit. (*: 0%FS)                |                     | dSP8-32               | 44*               |
| ГЛЛг                        | 7th ramp segment time | Sets the 7th ramp segment time.                                                     | 0 to 99h59m (*: 0.00)                         |                     | dSP8-64               | 44                |
| гллз                        | 7th soak segment time | Sets the 7th soak segment time.                                                     | 0 to 99h59m (*: 0.00)                         |                     | dSP8-128              | 44                |
| 50-8                        | 8th target SV         | Sets the 8th target SV of ramp-soak operation.                                      | Within the SV limit. (*: 0%FS)                |                     | dSP9-1                | 44*               |
| ГЛ8г                        | 8th ramp segment time | Sets the 8th ramp segment time.                                                     | 0 to 99h59m (*: 0.00)                         |                     | dSP9-2                | 44                |
| глаз                        | 8th soak segment time | Sets the 8th soak segment time.                                                     | 0 to 99h59m (*: 0.00)                         |                     | dSP9-4                | 44                |
| Nod                         | Ramp-soak mode        | Selects the power-on start, repeat, and standby functions for ramp-soak operations. | 0 to 15 (*: 0)                                |                     | dSP9-8                | 44                |

Note 1: When a customer does not specify the settings while ordering, the following settings are selected as factory defaults.

Thermocouple input: Thermocouple K Resistance bulb input: Voltage/Current input: Measured range: 0 to 400°C Measured range: 0 to 150°C Scaling: 0 to 100%

#### Parameters of the third block

Note: The parameters for which \* is marked with the page number in Reference page are related to Remedies of "4" on page 68.

| Parameter<br>display symbol     | Parameter name                                         | Description                                                                                                    | Setting range and factory default setting (*)                                                                            | User's<br>set value | Parameter<br>mask DSP | Reference<br>page |
|---------------------------------|--------------------------------------------------------|----------------------------------------------------------------------------------------------------|----------------------------------------------------------------------------------------------------|---------------------|-----------------------|-------------------|
| P-n1                            | Control action                                         | Specifies control action and output at the input burn-out.                                                                 | 0 to 19 (*: specified by customer while ordering) Note 2                                                                 |                     | dSP9-16               | 47                |
| 5 <i>ū-L</i>                    | SV (Setting value)<br>lower limiter                    | Sets the lower limit of the SV.                                                                                            | 0 to 100%FS (*: 0%FS)                                                                                                    |                     | dSP9-32               | 48 <sup>*</sup>   |
| 5 <i>ū-</i> X                   | SV (Setting value)<br>upper limiter                    | Sets the upper limit of the SV.                                                                                            | 0 to 100%FS (*: 100%FS)                                                                                                  |                     | dSP9-64               | 48 <sup>*</sup>   |
| dLY I                           | Delay time 1                                           | Delay time or timer value for alarm 1 relay.                                                                               | 0 to 9999 seconds (*: 0)                                                                                                 |                     | dSP9-128              | 49                |
| dl 75                           | Delay time 2                                           | Delay time or timer value for alarm 2 relay.                                                                               | 0 to 9999 seconds (*: 0)                                                                                                 |                     | dSP10-1               | 49                |
| ЕГ                              | Current trans display                                  | Displays the current detector input value for HB alarm.                                                                    | -                                                                                                    |                     | dSP10-4               | 51                |
| НЬ                              | HB (Set value of heater break alarm) setting           | Sets the operation value that detects the heater break.                                                                    | 0 to 50.0A (Setting to 0.0A turns off the HB alarm.) (*: 0.0)                                                            |                     | dSP10-8               | 51                |
| R Ihy                           | Alarm 1 hysteresis                                     | Sets the hysteresis range of ON and OFF of alarm 1.                                                                        | 0 to 50%FS (*: 1)                                                                                                    |                     | dSP10-16              | 53*               |
| Я2ҺУ                            | Alarm 2 hysteresis                                     | Sets the hysteresis range of ON and OFF of alarm 2.                                                                        | 0 to 50%FS (*: 1)                                                                                                    |                     | dSP10-32              | 53*               |
| R 10P                           | Alarm 1 options                                        | Sets the optional functions of alarms 1 and 2.                                                                             | 000 to 111 (*: 000)                                                                                                    |                     | dSP10-128             | 54                |
| 82oP                            | Alarm 2 options                                        | Alarm latch (1: use, 0: not use)<br>Alarm of error status (1: use, 0: not use)<br>De-energized output (1: use, 0: not use) | 000 to 111 (*: 000)                                                                                                    |                     | dSP11-1               | 54                |
| PLEI                            | Lower limit for output 1                               | Sets the lower limit for output 1.                                                                                         | -3.0 to 103.0% (*: -3.0)                                                                                                 |                     | dSP11-4               | 56                |
| PHE I                           | Upper limit for output 1                               | Sets the upper limit for output 1.                                                                                         | -3.0 to 103.0% (*: 103.0)                                                                                                |                     | dSP11-8               | 56                |
| PLE2                            | Lower limit for output 2                               | Sets the lower limit for output 2.                                                                                         | -3.0 to 103.0% (*: -3.0)                                                                                                 |                     | dSP11-16              | 56                |
| PHE2                            | Upper limit for output 2                               | Sets the upper limit for output 2.                                                                                         | -3.0 to 103.0% (*: 103.0)                                                                                                |                     | dSP11-32              | 56                |
| РЕИГ                            | Output limit types                                     | Sets the limit types of outputs 1 and 2<br>(breaking the limit, or maintained<br>within the limit).                        | 0 to 15 (*: 0)                                                                                                    |                     | dSP11-64              | 57                |
| ا ٦٤م                           | Output value (MV)<br>display                           | Displays the value of output 1.                                                                                            | -                                                                                                    |                     | dSP11-128             | 58                |
| 2711م                           | Output value (MV)<br>display                           | Displays the value of output 2.                                                                                            | -                                                                                                    |                     | dSP12-1               | 58                |
| ۲۵                              | RCJ (Cold junction<br>compensation)<br>setting         | Sets the cold junction compensation function to ON/OFF.                                                                    | ON: Performs the RCJ (Cold junction<br>compensation).*<br>OFF: Does not perform the RCJ (Cold<br>junction compensation). |                     | dSP12-2               | 59                |
| <u>GREn</u>                     | PV gradient                                            |                                                                                                    | 0.001 to 2.000 (*: 1.000)                                                                                                |                     | dSP12-4               |                   |
| 068R                            | User-definable zero<br>adjustment                      | Shifts the zero point of input value.                                                                                      | -50 to 50%FS (*: 0)                                                                                                    |                     | dSP12-8               | 60 <sup>*</sup>   |
| RdJS                            | User-definable span<br>adjustment                      | Shifts the span of input value.                                                                                            | -50 to 50%FS (*: 0)                                                                                                    |                     | dSP12-16              | 60*               |
| dī- (                           | DI1 (Digital input 1) operation                        | Sets the DI1 operations.                                                                                                   | 0 to 12 (*: 0=OFF)                                                                                                    |                     | dSP12-32              | 61                |
| Slna                            | Station No.                                            | Sets the station No. for communication.                                                                                    | 0 to 255 (Setting to 🕻 does not start the communications function.) (*: 1)                                               |                     | dSP12-128             | 64                |
| ΓοΠ                             | Parity setting                                         | Sets the parity for communication.<br>(The baud rate is fixed at 9600bps.                                                  | 0: Odd parity*<br>1: Even parity<br>2: No parity                                                                         |                     | dSP13-1               | 65                |
| рур                             | Input type for PYP<br>(Color Touch-<br>Operation Unit) | Sets the input type for communicating with PYP.                                                                            | 0 to 255 (*: 34)                                                                                                    |                     | dSP13-2               | 66                |
| d5P  <br>d5P9<br>dP  0<br>dP 13 | Parameter mask                                         | Sets whether or not to display each parameter.                                                                             | 0 to 255 (*: specified by customer while ordering)                                                                       |                     | -                     | 67                |

Note 2: The following settings are selected as factory defaults depending on the model you order.

## 2-2 Basic operations

#### Just after power-on:

The display below appears just after power-on.

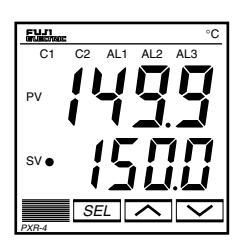

#### How to switch parameters:

The figure below shows the basic operations for the PXR.

If it has not been used for 30 seconds, the display returns to the one just after power-on (PV/SV displayed).

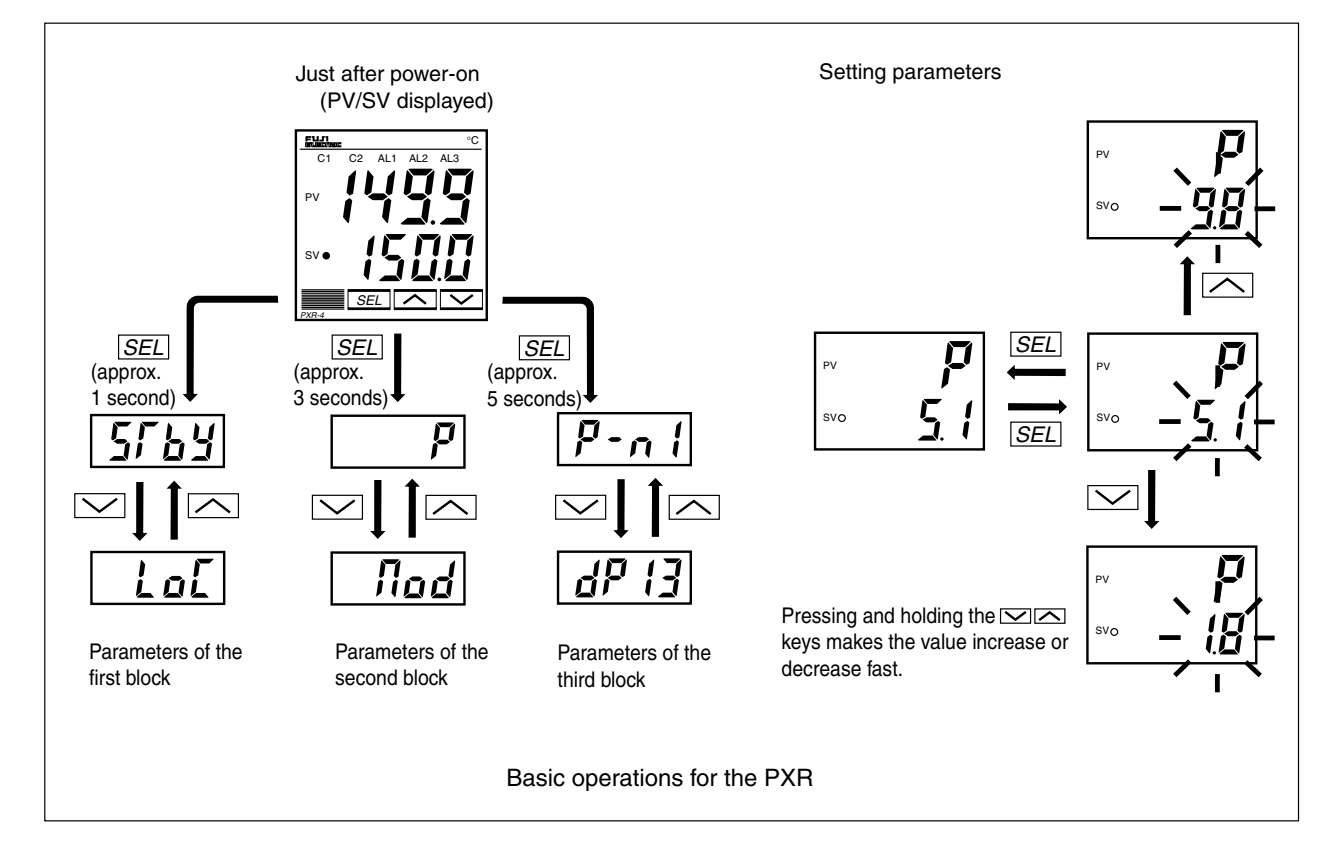

#### How to set values:

key: One press increases the value by 1.

Press and hold this key to increase the value fast.

key: One press decreases the value by 1.

Press and hold this key to decrease the value fast.

#### How to register the set data:

By pressing the <u>SEL</u> key, the displayed values are registered. Note that the SV (SV0) will be registered in 3 seconds without any operation.

## 2-3 Parameter functions and method of settings

#### Method of setting the SV (Setting value)

#### [Description] ——

- The SV is a target value for control.
- Any SV that is outside of the range set in the parameters of 5*ū*-*L* (lower limit) and 5*ū*-*H* (upper limit) of the third block cannot be set. (See page 48.)

#### [Setting example] Changing the SV from 250°C to 1195°C —

| Display                  | Operating procedure                                                                                                    |
|--------------------------|----------------------------------------------------------------------------------------------------|
| 249<br>•• 250<br>•• 1195 | <ul> <li>1. Press the or keys to display (195.</li> <li>2. (195 will be registered in the SV (SV0) in three seconds. After that, the controller will operate with the SV being 1195.</li> </ul> |

Related parameters: 5<u><u></u></u>-<u>L</u> (page 48)

**5u** - **H** (page 48)

# **Standby setting (Settings: oFF/on)**

#### [Description] -

- This parameter switches the control between RUN and Standby.
- During standby, the control output and the alarm output stay OFF, like the standby for ramp-soak operation.
- While the alarm with a hold is selected, the hold function takes effect after changing the Standby setting from ON to OFF.
- **57b3** is displayed during the standby for ramp-soak operations or the controller changes to the standby state in case of the occurrence of errors.
- The other operations are the same as those of the rampsoak standby.
- The setting of ON/OFF for standby is saved after poweroff.

#### [Setting example] Starting the control -

- When the standby is set to ON during the auto-tuning, self-tuning, and ramp-soak operations, those operations will stop. (The PID constant will not be renewed.) Even through it is set to OFF later, the auto-tuning, self-tuning, and ramp-soak operations will not be re-started.
- During standby, the ON-delay timer is reset. When returning to RUN from the standby state, the timer will start from the beginning.

| Display                       | Operating procedure                                                                                                    |
|-------------------------------|----------------------------------------------------------------------------------------------------|
| 1499<br>1500<br>SF 6 9<br>0FF | <b>1.</b> Press and hold the $SEL$ key for one second.<br>57bY will be displayed.                                                                                                |
| 57,69<br>-2 <sup>7,7</sup>    | 2. Press the <u>SEL</u> key once.<br>The current setting ( <sub>a</sub> FF ) flashes on the SV display.                                                                          |
| <u>5Гь</u> У<br>- <u>р</u> т  | <b>3.</b> Press the $\frown$ or $\frown$ keys to display an.                                                                                                    |
| 5769<br>                      | <b>4.</b> Press the <u>SEL</u> key once. The standby state for control is selected. (control output and all the alarm outputs: OFF)                                              |
| 1499<br>- <u>1500</u> -       | <b>5.</b> If you want to display the operation status, press and hold the <u>SEL</u> key for two seconds. The value on the SV display will flash, indicating the standby status. |

## **Pro**

#### [Description] -

- This function automatically changes the SV (Setting value) according to the program pattern set in advance as shown in the right line graph. Up to eight pairs of rampsoak operation can be programmed.
- The first ramp starts at the PV (Measured value) that is the one just before running the program.
- The program can also automatically run at power-on (Power-on starting function). Refer to the parameter of *Π*<sub>Ω</sub>*d* (page 44).

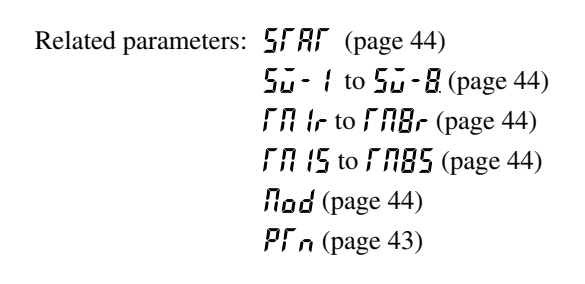

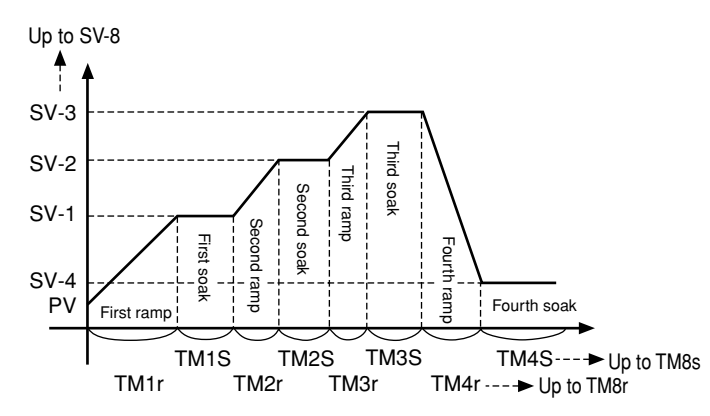

Ramp: the section in which the SV changes toward the target value. Soak: the section in which the SV is the target value, and remains unchanged.

#### [Setting example] Starting the ramp-soak operation

| Display                        | Operating procedure                                                                                                    |
|--------------------------------|----------------------------------------------------------------------------------------------------|
| 1499<br>1500<br>5769<br>675    | <b>1</b> . Press and hold the $SEL$ key for one second.<br>$S\Gamma b J$ will be displayed on the PV display.                    |
| Proŭ<br>off                    | <b>2.</b> Press the $\checkmark$ key to display $P_{ral}$                                                                        |
| Ρς <u>α</u> ί<br>- <u>2</u> ΓΓ | <b>3.</b> Press the <u>SEL</u> key once.<br>The current setting $(_{a}FF)$ flashes on the SV display.                            |
| Prau<br>                       | 4. Press the $\square$ or $\square$ keys to display $r \parallel n$ .                                                            |
| Proŭ<br>rUn                    | <b>5.</b> Press the <u>SEL</u> key once. Then, the program will start according to the ramp-soak pattern that is set in advance. |
| 1499<br>1500                   | <b>6.</b> If you want to display the operation status, press and hold the $SEL$ key for two seconds.                             |

# **LRLH** Canceling the alarm latch (Settings: 0/1) (Option)

#### [Description] -

• This parameter cancels the alarm latch when it is latching.

Related parameters: *R* 1<sub>0</sub>*P* to *R*2<sub>0</sub>*P* (page 54)

### [Setting example] Canceling the alarm latch

| Display                     | Operating procedure                                                                                          |
|-----------------------------|----------------------------------------------------------------------------------------------------|
| 1499<br>1500<br>5769<br>6FF | <b>1</b> . Press and hold the $SEL$ key for one second.<br>$5\Gamma BY$ will be displayed on the PV display. |
| LRCH<br>D                   | <b>2</b> . Press the $\checkmark$ key to display $LREH$ .                                                    |
| LR[H<br>-,0]-               | <b>3.</b> Press the <i>SEL</i> key once.<br>The current setting ( <b>1</b> ) flashes on the SV display.      |
| LRCH                        | <b>4.</b> Press the $\frown$ or $\frown$ keys to display $f$ .                                               |
| LREH                        | 5. Press the SEL key once.<br><i>will stop flashing and will change to D</i> in a few seconds.               |
| 1499<br>1500                | <b>6.</b> If you want to display the operation status, press and hold the <b>SEL</b> key for two seconds.    |

#### Auto-tuning function (Settings: 0/1/2)

#### [Description] -

#### [Note]

If the controller is powered off during auto-tuning, this makes the auto-tuning ineffective with each parameter of P, L, and d unchanged. To start the auto-tuning operation, set  $R\Gamma$  to "1" or "2" again.

- To suspend the auto-tuning, set *R*, to "0". This makes the auto-tuning cancel with each parameter of *P*, *L*, and *d* unchanged.
- Once the parameters of *P*, L, and *d* are set automatically by the auto-tuning, those parameters are stored in the controller even after it is powered off. Therefore, it is not necessary to execute the auto-tuning again.
- By setting  $\mathcal{R}\Gamma$  to "1" or "2", the auto-tuning operation starts, and at the end of the tuning,  $\Omega$  will be displayed automatically to  $\mathcal{R}\Gamma$ .
- After the auto-tuning operation, the controller starts to operate with *P*,  $\vec{L}$ , and *d* values set automatically.
- A decimal point at the right end of the SV display flashes during auto-tuning.

• There are two codes for AT: Setting code [1]: SV standard type

Performs the auto-tuning based on the SV.

Setting code [2]: Low PV type Performs the auto-tuning based on the SV-10%FS.

#### [Note]

Since ON/OFF control is performed during auto-tuning, overshoot against the SV may occur. To reduce the overshoot, execute the auto-tuning operation with the setting code [2] (Low PV) selected.

• The auto-tuning can be executed both just after power-on and in a control or stable status.

Related parameters:

P (page 18)
C (page 19)
d (page 20)
Rr (page 24)
Cool (page 22)

#### [Setting example] Setting the auto-tuning operation to 1 -

| Display                         | Operating procedure                                                                                                    |
|---------------------------------|----------------------------------------------------------------------------------------------------|
| 1499<br>1500<br>5764<br>6FF     | <b>1</b> . Press and hold the $SEL$ key for one second.<br>$5\Gamma LY$ will be displayed on the PV display.                                                                                                    |
| <b>R</b> [<br>0                 | <b>2.</b> Press the $\searrow$ key to display $R\Gamma$ .                                                                                                    |
| <u><u></u><br/><u>-</u>,0]-</u> | <b>3.</b> Press the <u>SEL</u> key once.<br>The current setting ( <b>1</b> ) flashes on the SV display.                                                                                                    |
| <b>Ŗ</b> ,<br>-,  -             | 4. Press the $\frown$ or $\frown$ keys to display $i$ .                                                                                                    |
|                                 | <b>5.</b> Press the <u>SEL</u> key once. <i>i</i> will stop flashing and the auto-tuning will start. During auto-tuning, a decimal point at the right end of the SV display flashes.                                                                                               |
| <b>R</b> Г<br>0                 | 6. When the auto-tuning finishes properly, a decimal point stops flashing, and the set values of $P, L$ , and $d$ parameters change. When the auto-tuning finishes abnormally, a decimal point stops flashing, but the set values of $P, L$ , and $d$ parameters remain unchanged. |
| 1499<br>1500                    | <b>7.</b> If you want to display the operation status, press and hold the $SEL$ key for two seconds.                                                                                                    |

# **FR-**, **FR- Z** Displaying ON-delay alarm or the remaining time of timers (unit: seconds) (Option)

#### [Description] ·

- These parameters display the remaining time of Timers 1 and 2.
- The remaining time of the ON/OFF-delay timer is counted down. When the counter shows [], the alarm relay is closed.
- During count-down, if the PV changes to the value of the temperature at which the alarm is set to OFF, or if "DI" for the timer is set to OFF, the counter is reset, and the alarm relay is opened.

#### • **[!** display parameter

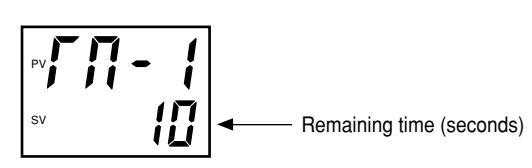

#### [Setting example] Displaying ON-delay alarm or the remaining time of timers

| Display                     | Operating procedure                                                                                             |
|-----------------------------|----------------------------------------------------------------------------------------------------|
| 1499<br>1500<br>5769<br>0FF | <b>1</b> Press and hold the $SEL$ key for one second.<br>$5\Gamma BY$ will be displayed.                        |
| ГЛ- I<br>10                 | <b>2.</b> Press the $\frown$ key to display $f \Pi - f$ .<br>The remaining time of timer 1 will be displayed.   |
| ГЛ-2<br>8                   | <b>3.</b> Press the $\frown$ or $\frown$ keys to display the remaining timer of $\neg \neg$ + and $\neg \neg$ . |
| 1499<br>1500                | <b>4</b> . If you want to display the operation status, press and hold the $SEL$ key for two seconds.           |

| RLIRLZSetting alarm 1 and 2RI-HRZ-HUpper limit of alarm 1<br>and 2RI-LRZ-LLower limit of alarm 1<br>and 2 | (Setting range:<br>Absolute value alarm: 0 to 100%FS<br>Deviation value alarm: -100 to 100%FS )<br>(Option) |  |
|----------------------------------------------------------------------------------------------------|----------------------------------------------------------------------------------------------------|--|
| [Description]                                                                                             |                                                                                                    |  |

- These parameters are used to for settings of alarm 1 and 2.
- When the alarm type (*RLI* 1 or *RLI2*) is set to 0 to 15, alarms 1 and 2 (*RL* 1 and *RL2*) can be set.
- When the alarm type (*RL* 1 for *RL NZ*) is set to any value other than 0 to 15, the upper and lower limits of alarm 1 and 2 (*R I*-*H*, *RZ*-*H*, *RI*-*L*, *RZ*-*L*) can be set.

[Note]

Setting codes (12 to 15) cannot be selected in alarm type 1 ( $RL\Pi$  *t*).

Related parameters: *RLN I, RLN2* (page 40) *R IhY*, *R2hY* (page 53) *dLY I, dLY2* (page 49) *R IoP*, *R2oP* (page 54)

#### [Setting example] Setting the operation value of alarm 2 to -10°C -

| Display                     | Operating procedure                                                                                                    |
|-----------------------------|----------------------------------------------------------------------------------------------------|
| 1499<br>1500<br>5169<br>6FF | 1. Press and hold the SEL key for one second.<br>5769 will be displayed on the PV display.                                                                                      |
| RL2<br>10                   | <b>2.</b> Press the $\searrow$ key to display <b><i>RL2</i></b> .                                                                                                    |
| RL 2<br>-01                 | <b>3.</b> Press the <u>SEL</u> key once.<br>The current setting ( <i>II</i> ) flashes on the SV display.                                                                        |
| RL,2<br>10                  | 4. Press the or keys to display - 12.                                                                                                    |
| RL 2<br>- 10                | 5. Press the <u>SEL</u> key once 11 will stop flashing and will be registered for RL2. After that, the controller will operate with the operation value of alarm 2 being -10°C. |
| 1499<br>1500                | <b>6.</b> If you want to display the operation status, press and hold the <u>SEL</u> key for two seconds.                                                                       |

## Lo[ Key lock (Setting range: 0–5)

#### [Description] -

- This parameter makes the set values of parameters unchangeable. However, the parameter name and the set values can be displayed.
- To reset the key lock, change to  $\square$ .
- Even though the key lock is set, control and alarm functions can operate properly.
- There are six levels of the key lock:
  - **[**: Unlocked (reset)
  - *i* : All settings are unchangeable from the controller, but changeable via communication.
  - 2 : Only the SV is changeable from the controller, and all settings are changeable via communication.
  - **3** : All settings are changeable from the controller, but unchangeable via communication.
  - 4 : All settings are unchangeable from the controller or via communication.
  - **5** : Only the SV is changeable from the controller, but all settings are unchangeable via communication.

| Display                     | Operating procedure                                                                                                    |
|-----------------------------|----------------------------------------------------------------------------------------------------|
| 1499<br>1500<br>5769<br>6FF | <b>1</b> . Press and hold the $SEL$ key for one second.<br>5FBY will be displayed on the PV display.                                                                                 |
| LoC                         | <b>2.</b> Press the $\bigvee$ key to display $L_{a}L$ .                                                                                                    |
| נ <u>מ</u> ג<br>קון<br>בסן  | <b>3.</b> Press the <u>SEL</u> key once.<br>The current setting ( <b>[</b> ]) flashes on the SV display.                                                                             |
| L Q.L.                      | <b>4.</b> Press the $\frown$ or $\frown$ keys to display 2.                                                                                                    |
| LoĘ                         | <b>5.</b> Press the <u>SEL</u> key once. 2 will stop flashing and will be registered for $L_{a}$ . After that, any setting other than the SV cannot be changed from the front panel. |
| 1499<br>1500                | <b>6.</b> If you want to display the operation status, press and hold the <b>SEL</b> key for two seconds.                                                                            |

#### [Setting example] Setting the key lock to "2" -

## Proportional band (Setting range: 0.0 to 999.9% of the measured range)

#### [Description] -

 $|\mathcal{P}|$ 

- To select the ON/OFF control (two-position control), set *P* to 0.0. It is not necessary to set *L* and *d*.
- P can be automatically set by the auto-tuning operation.
- When *P* is too small, control will be unstable, and when *P* is too large, the response will be delayed.
- Set the hysteresis of the ON/OFF control (two-position control) in the parameter HJS.
- If auto-tuning is run after the ON/OFF control is selected, the ON/OFF control changes to the PID control. To keep the ON/OFF control selected, do not execute the autotuning.

#### [Setting example] Changing the proportional band from 5.0% to 15.0% -

| Display                     | Operating procedure                                                                                                    |
|-----------------------------|----------------------------------------------------------------------------------------------------|
| 1499<br>1500<br>P<br>50     | <ul><li><b>1.</b> Press and hold the <i>SEL</i> key for three seconds.</li><li><i>P</i> will be displayed on the PV display.</li></ul>                                     |
| <b>P</b> ]<br>- <u>50</u> - | <b>2.</b> Press the <u>SEL</u> key once.<br>The current setting ( 5, <b>1</b> ) flashes on the SV display.                                                                 |
| <b>p</b><br>- <u>)50</u> -  | <b>3.</b> Press the $\frown$ or $\frown$ keys to display $\frac{150}{5}$ .                                                                                                 |
| P<br>(50                    | <b>4.</b> Press the <u>SEL</u> key once. 15.11 will stop flashing and will be registered for <b>P</b> . After that, the controller will operate with <b>P</b> being 15.0%. |
| 14 <u>99</u><br>1500        | <b>5.</b> If you want to display the operation status, press and hold the <b>SEL</b> key for two seconds.                                                                  |

# L Integral time (Setting range: 0 to 3200 seconds)

#### [Description] -

- $\vec{L}$  can be set automatically by the auto-tuning operation.
- $\vec{L}$  can also be set manually.

When L is set to 0, the integral operation does not start.
When P is set to 0.0, this makes the setting of L ineffective.

#### [Setting example] Changing the integral time from 240 seconds to 600 seconds -

| Display                 | Operating procedure                                                                                                    |
|-------------------------|----------------------------------------------------------------------------------------------------|
| 1499<br>1500<br>P<br>50 | <ul> <li>Press and hold the <u>SEL</u> key for three seconds.</li> <li><i>P</i> will be displayed on the PV display.</li> </ul>                                                                            |
| 240                     | <b>2.</b> Press the $\bigvee$ key to display $\underline{L}$ .                                                                                                    |
| ->੫                     | <b>3.</b> Press the <u>SEL</u> key once.<br>The current setting ( 24]) flashes on the SV display.                                                                                                    |
| -jā ģ                   | 4. Press the $\square$ or $\square$ keys to display <b>500</b> .                                                                                                    |
| 500                     | <b>5.</b> Press the <u>SEL</u> key once. <b>EDD</b> will stop flashing and will be registered for $\underline{L}$ . After that, the controller will operate with $\underline{L}$ being <b>EDD</b> seconds. |
| 1499<br>1500            | <b>6.</b> If you want to display the operation status, press and hold the <u>SEL</u> key for two seconds.                                                                                                  |

### Derivative time (Setting range: 0.0 to 999.9 seconds)

#### [Description] -

d

- d can be set automatically by the auto-tuning operation.
- d can also be set manually.

- When d is set to 0, the differential operation does not start.
- When P is set to 0.0, this makes the setting of d ineffective.

#### [Setting example] Changing the differential time from 60.0 seconds to 50.0 seconds —

| Display                 | Operating procedure                                                                                                    |
|-------------------------|----------------------------------------------------------------------------------------------------|
| 1499<br>1500<br>P<br>50 | <ul> <li><b>1</b>. Press and hold the <u>SEL</u> key for three seconds.</li> <li><i>p</i> will be displayed on the PV display.</li> </ul>                                            |
| <u>d</u><br>500         | <b>2.</b> Press the $\searrow$ key to display $d$ .                                                                                                    |
| ->;d                    | <b>3.</b> Press the <u>SEL</u> key once.<br>The current setting ( $\underline{B} \square \underline{D}$ ) flashes on the SV display.                                                 |
| -> ắự                   | 4. Press the $mathaccelerity or mathacteristic keys to display 500 .$                                                                                                    |
|                         | <b>5.</b> Press the <u>SEL</u> key once. <b>5</b> <u>II</u> will stop flashing and will be registered for $d$ . After that, the controller will operate with $d$ being 50.0 seconds. |
| 1499<br>1500            | <b>6.</b> If you want to display the operation status, press and hold the $SEL$ key for two seconds.                                                                                 |

# HYS Hysteresis range for ON/OFF control (Setting range: 0 to 50%FS)

#### [Description] -

- To select the ON/OFF control (two-position control), set *P* to 0.0. It is not necessary to set *L* and *d*.
- When the hysteresis range (Range of ON/OFF control) is too small, the output may switch the ON/OFF frequently. (This may affect the life of the device to be controlled, especially when contact output is selected.)
- The unit of the set value of this parameter is °C or °F (engineering unit). The setting range varies according to the measured range of input.

[Ex] Input Thermocouple K : At measured range of 0 to 400 °C, the setting range is 0 to 200 °C.
Resistance bulb : At measured range of 0 to 150 °C, the setting range is 0 to 75 °C.
Related parameters: P (page 18)

Related parameters: **P** (page 18) **angF** (page 30)

#### [Setting example] Changing the hysteresis range from 1°C to 35°C -

| Display                 | Operating procedure                                                                                                    |
|-------------------------|----------------------------------------------------------------------------------------------------|
| 1499<br>1500<br>P<br>50 | <ul> <li>Press and hold the SEL key for three seconds.</li> <li>P will be displayed on the PV display.</li> </ul>                                                                  |
| 882<br>1                | <b>2.</b> Press the $\bigvee$ key to display $HYS$ .                                                                                                    |
| <u> </u>                | <b>3.</b> Press the <i>SEL</i> key once.<br>The current setting ( <i>t</i> ) flashes on the SV display.                                                                            |
| -75<br>-75              | <b>4.</b> Press the $\frown$ or $\frown$ keys to display 35.                                                                                                    |
| <u>НУ5</u><br>35        | <b>5.</b> Press the <u>SEL</u> key once. 35 will stop flashing and will be registered for $H_{25}$ . After that, the controller will operate with the hysteresis range being 35°C. |
| 1499<br>1500            | <b>6.</b> If you want to display the operation status, press and hold the $SEL$ key for two seconds.                                                                               |

Cooling-side proportional band coefficient (Option: Available for DUAL output only) (Setting range: 0.0 to 100.0)

#### [Description]

Cool

• This parameter is used for setting the cooling-side proportional band. (See the figure below.)

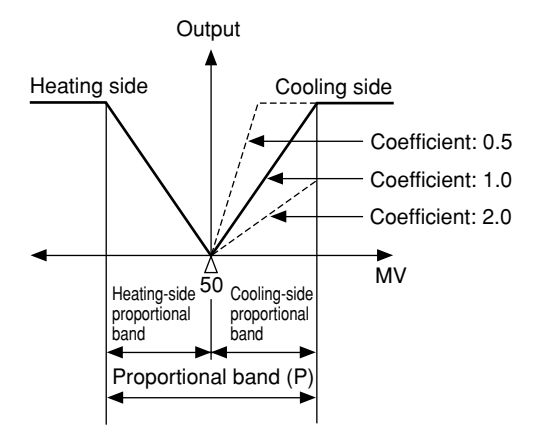

 Before setting the cooling-side proportional band, set the heating-side proportional band to an optimum value. To select the two-position control for the cooling side, set *Lool* to 0.0.

Cooling-side proportional band =  $\frac{\text{Proportional band (P)}}{2}$  x Coefficient

Ex) When making the proportional band of 10% of the full scale with the proportional band (P) being 50%:

$$10\% = \frac{50\%}{2}$$
 x Coefficient

Consequently, the coefficient is 0.4.

• When *P* is set to 0.0 and *Lool* is set to 0.0 in the dual output type, the cooling output is as shown in the figure below. The hysteresis is fixed at 0.5%FS.

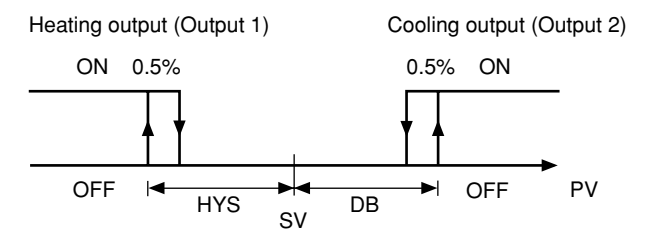

Related parameters: *H***''5** (page 21) *P* (page 18) *d***b** (page 23)

#### [Setting example] Changing the cooling-side proportional band coefficient from 1.0 to 2.5 -

| Display                 | Operating procedure                                                                                                    |
|-------------------------|----------------------------------------------------------------------------------------------------|
| 1499<br>1500<br>P<br>50 | <ul> <li>Press and hold the SEL key for three seconds.</li> <li>P will be displayed on the PV display.</li> </ul>                                                                                       |
| Cool<br>10              | <b>2.</b> Press the $\bigvee$ key to display <b>Lool</b> .                                                                                                    |
| ίοςι<br>-μ              | <b>3.</b> Press the SEL key once.<br>The current setting ( <b>1</b> ) flashes on the SV display.                                                                                                    |
| Lool                    | <b>4.</b> Press the $\frown$ or $\frown$ keys to display 25.                                                                                                    |
| [ ool<br>25             | 5. Press the <u>SEL</u> key once. 25 will stop flashing and will be registered for <b>Lool</b> . After that, the controller will operate with the cooling-side proportional band coefficient being 2.5. |
| 1499<br>1500            | <b>6.</b> If you want to display the operation status, press and hold the $SEL$ key for two seconds.                                                                                                    |

### Cooling-side proportional band shift (Dead band/Overlap band)

(Option: Available for DUAL output only) (Setting range: -50.0 to +50.0)

#### [Description] -

• This parameter is used for shifting the cooling-side proportional band from the set value. (See the figure below.)

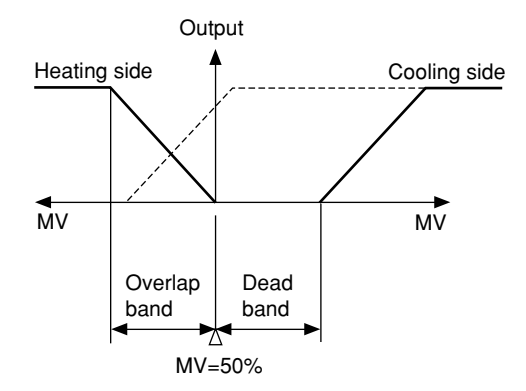

- When **db** is a positive value, it is called the "Dead band", and when it is a negative value, the "Overlap band".
- Since the unit of db is same one used for MV [%], if you want to set db in the unit of deviation [%], db must be converted using the equation below.

DB [%] = Deviation x 
$$\frac{100}{P}$$
 [%]

Ex) When making a dead band with a deviation of 1.0 [%] from the SV while the proportional band (P) is 5.0%:

DB [%] = 1.0 x 
$$\frac{100}{5.0}$$
 = 20 [%]

Consequently, set the parameter  $d_{\mathbf{b}}$  to 20 [%].

• Related parameters: **P** (page 20)

#### [Setting example] Shifting the cooling-side proportional band by 2.0 -

| Display                 | Operating procedure                                                                                                    |
|-------------------------|----------------------------------------------------------------------------------------------------|
| 1499<br>1500<br>P<br>50 | <ul> <li>Press and hold the SEL key for three seconds.</li> <li><i>P</i> will be displayed on the PV display.</li> </ul>                                           |
| db<br>00                | <b>2.</b> Press the $\checkmark$ key to display $db$ .                                                                                                    |
| 。<br>-近代                | <b>3.</b> Press the SEL key once.<br>The current setting ( D) flashes on the SV display.                                                                           |
| db<br>711               | 4. Press the or keys to display 20.                                                                                                    |
| <b>db</b><br>20         | 5. Press the <u>SEL</u> key once. 20 will stop flashing and will be registered for <u>db</u> . After that, the controller will operate with <u>db</u> being 2.0 %. |
| 1499<br>1500            | <b>6.</b> If you want to display the operation status, press and hold the $SEL$ key for two seconds.                                                               |

# 68L Rr

Output offset value (Setting range: -100.0 to 100.0 %)

Anti-reset windup (Setting range: 0 to 100%FS)

#### [Description] ·

The anti-reset windup (*Rr*) is automatically set to an optimum value by the auto-tuning operation.
By setting *bRL*, the amount of overshoot can be adjusted.

#### [Note]

By making use of a fuzzy control system equipped to PXR, the amount of overshoot can be minimized without setting hRL and Rr.

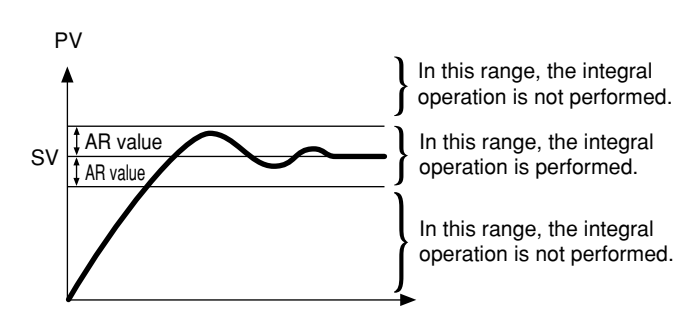

#### [Setting example] Changing the anti-reset windup from 60°C to 80°C. -

| Display                 | Operating procedure                                                                                                    |
|-------------------------|----------------------------------------------------------------------------------------------------|
| 1499<br>1500<br>P<br>50 | <ul> <li>Press and hold the SEL key for three seconds.</li> <li>P will be displayed on the PV display.</li> </ul>                                                                                 |
| Rr<br>60                | <b>2.</b> Press the $\searrow$ key to display $R_r$ .                                                                                                    |
| Яг<br>-50 <del>1</del>  | <b>3.</b> Press the <u>SEL</u> key once.<br>The current setting ( <b>51</b> ) flashes on the SV display.                                                                                          |
| Яг<br>- 80              | 4. Press the or keys to display 80.                                                                                                    |
| R,-<br>80               | <b>5.</b> Press the <u>SEL</u> key once. <b>B1</b> will stop flashing and will be registered for <b><i>R</i></b> . After that, the controller will operate with the anti-reset windup being 80°C. |
| 1499<br>1500            | <b>6.</b> If you want to display the operation status, press and hold the $SEL$ key for two seconds.                                                                                              |

# Control algorithm (Settings: PID/FUZY/SELF)

#### [Description] -

- This parameter is used for selecting PID control, FUZZY-PID control, or PID control with self-tuning.
- To select the PID control or FUZZY-PID control, it is necessary to set the parameters of P, L, d, and Rr manually or by the auto-tuning in advance.
- For the ON/OFF control (Two-position control), select the PID control and then set *P* to 0.0. For detailed information, refer to *P* (page 20).
- Refer to the next page for the PID control with self-tuning.

#### [Setting example] Changing the control system from PID to FUZZY -

| Display                           | Operating procedure                                                                                                    |
|-----------------------------------|----------------------------------------------------------------------------------------------------|
| 1499<br>1500<br>P<br>50           | <ul> <li><b>1</b>.Press and hold the <i>SEL</i> key for three seconds.</li> <li><i>P</i> will be displayed on the PV display.</li> </ul>                                              |
| [[rl<br>Pid                       | <b>2.</b> Press the $\bigvee$ key to display $[fr]$ .                                                                                                    |
| [[,r <u>i</u> ],<br>-7 <u>,</u> d | <b>3.</b> Press the <u>SEL</u> key once.<br>The current setting $(P_L d)$ flashes on the SV display.                                                                                  |
| [[r]<br>-FU2¥-                    | 4. Press the $\square$ or $\square$ keys to display Fig2y.                                                                                                    |
| ET r L<br>FUZY                    | <b>5.</b> Press the <u>SEL</u> key once. FU2Y will stop flashing and will be registered for $ErrL$ . After that, the controller will operate with the FUZZY control system activated. |
| 1499<br>1500                      | <b>6.</b> If you want to display the operation status, press and hold the $SEL$ key for two seconds.                                                                                  |

#### [Self-tuning] -

#### 1 Function:

With the self-tuning function, PID parameters are automatically re-optimised depending on the actual condition of device to be controlled and the setting temperature (SV).

#### 2 How to execute:

Follow the procedure shown below to set and execute the self-tuning. The self-tuning starts to run at the appropriate conditions. (See page 27)

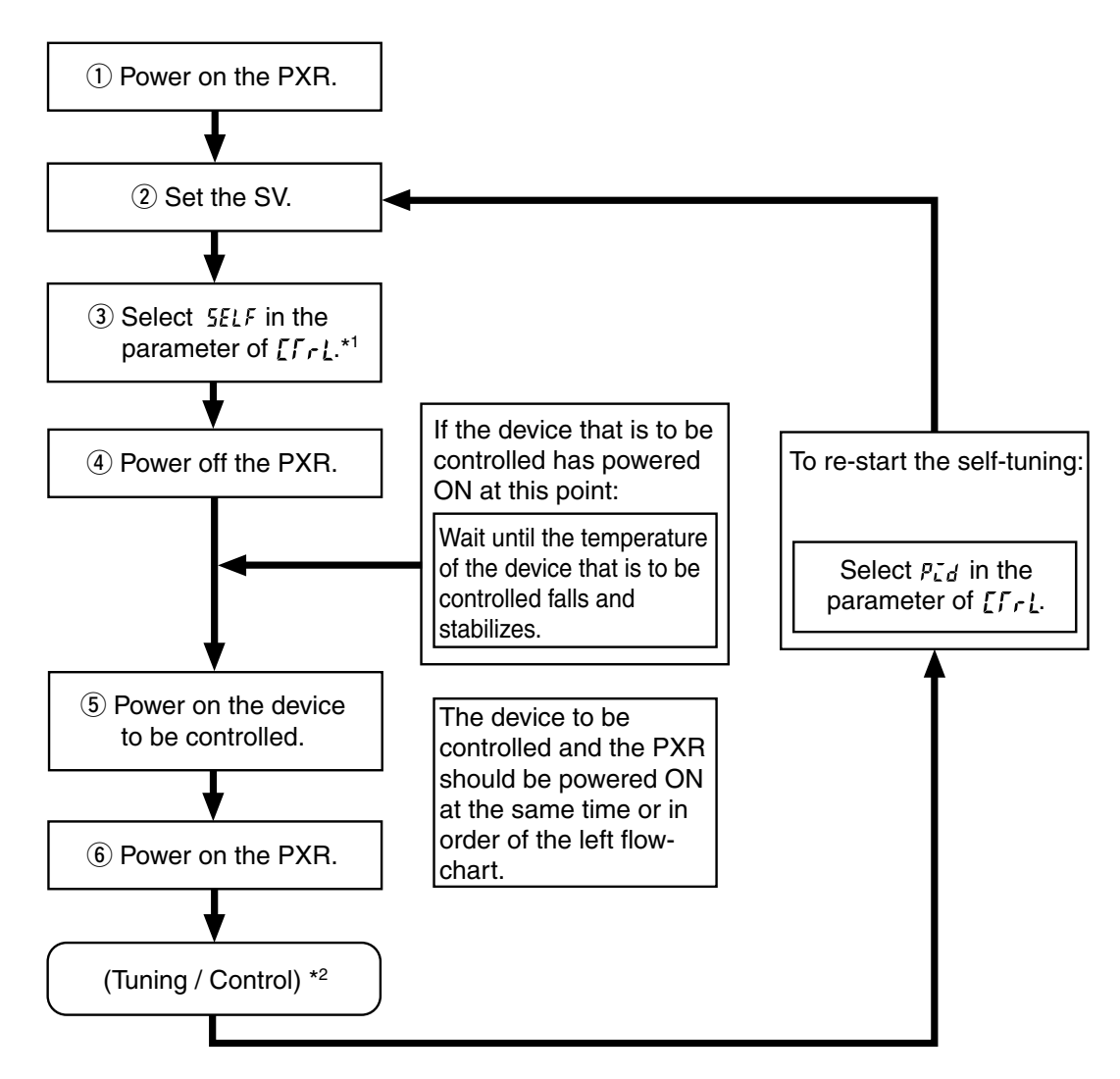

\*1: How to set the parameter of [[r]:

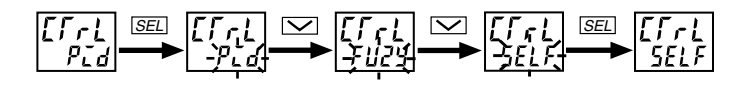

\*2: Display during self-tuning is shown below:

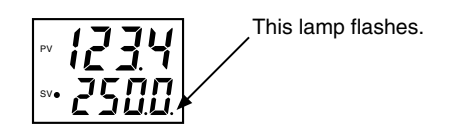

3 Conditions under which the self-tuning runs:

① At power-on:

The self-tuning runs when all of the following conditions are met.

- The SV that appears at power-on is not the same one when the P,  $\vec{L}$ , d, and  $\vec{R}_r$  were set previously. (When the P,  $\vec{L}$ , d, and  $\vec{R}_r$  are set by the self-tuning, auto-tuning, manual setting, and writing by communications tools at previous time)
- The (SV-PV) at power-on is larger than (the value of  $P \times \text{input range}$ ) or (the set value of 5LFb).
- ② When the SV is changed:

The self-tuning runs when all the conditions below are met.

- The changed SV is larger than the SV that was set when the P,  $\vec{L}$ ,  $\vec{d}$ , and  $\vec{R}_{r}$  were selected previously.
- The changed amount of the SV is larger than 0.
- The changed amount of the SV is larger than (the set value of  $P \times \text{input range}$ ) or (the set value of 5LFb).
- ③ When output becomes unstable:

The self-tuning runs when control becomes unstable and the hunting of the operating output (MV) occurs. (The self-tuning runs only once as long as the SV is not changed.)

④ When the control standby mode is canceled:

The self-tuning runs by the same reason as "① At power-on".

\* Only when the PXR is set to standby mode at power-on.

4 Conditions under which the self-tuning does not run:

- 1 During control standby mode
- (2) During two-position control (Parameter of P = 0)
- ③ During auto-tuning operation
- ④ During ramp-soak operation
- 5 Error display ( LLLL or UUUU is displayed.)
- 6 During dual output (The set value of the parameter of P n ; is larger than 4.)
- ⑦ When setting the parameters of P, L, d, and Rr manually (including the setting written by communications tools)
- 5 Conditions under which the self-tuning is suspended:
  - 1 At the condition described in  $\fbox{4}$  shown above
  - 2 When the SV is changed during self-tuning operation
  - ③ When the self-tuning operation can not be completed within approx. 9 hours

6 Caution

- ① Once the PID constant is set, the self-tuning does not operate at next power-on as long as the SV is not changed.
- ② For an accurate tuning, be sure to power on the device to be controlled before or at the same time as the PXR is powered on. If the PXR has to be powered on first for reasons of the system configuration, perform the auto-tuning with the PID or FUZZY control.
- ③ If the device to be controlled is powered on under temperature change (especially when it rises), accurate tunings can not be performed. Be sure to power on the PXR when the temperature of device to be controlled is stabilized.
- ④ The self-tuning does not run for cooling system control under Direct Action output (Parameter P n l = 2 or 3).
- (5) In case the control is not stable after performing the self-tuning, change the algorithm to the PID or FUZZY control and perform the auto-tuning.

#### 7 Reference [About the self-tuning method]

The PID constant is calculated in one of the following two methods.

The method is selected automatically depending on the characteristics of the device to be controlled.

- Step response method
- Limit cycle method

The following figures show the operations at power-on and changing the SV, and under unstable control.

① Operations at power-on

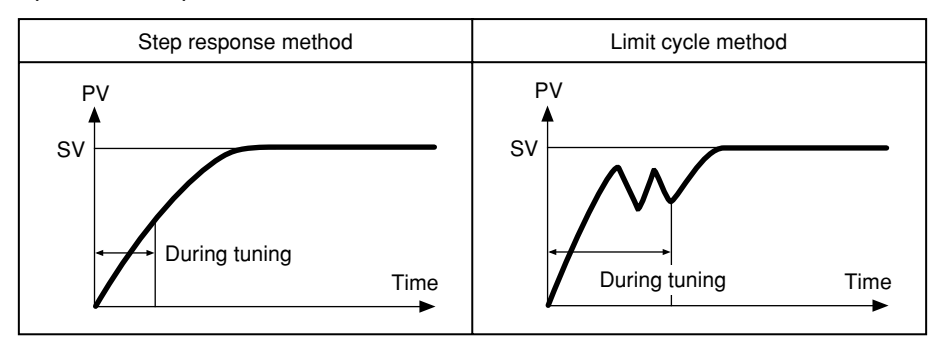

2 Operations at changing the SV

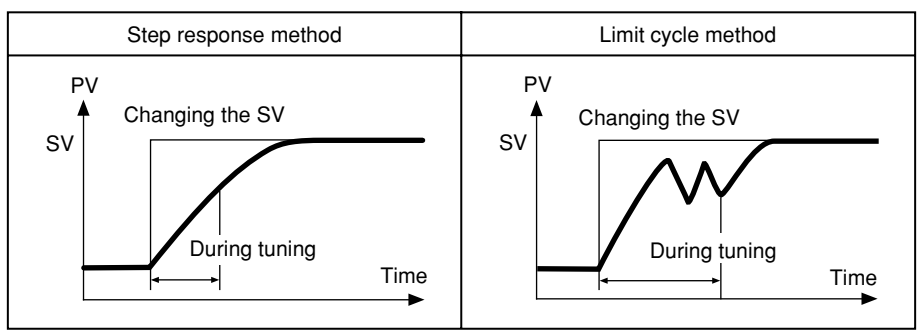

③ Operation under unstable control

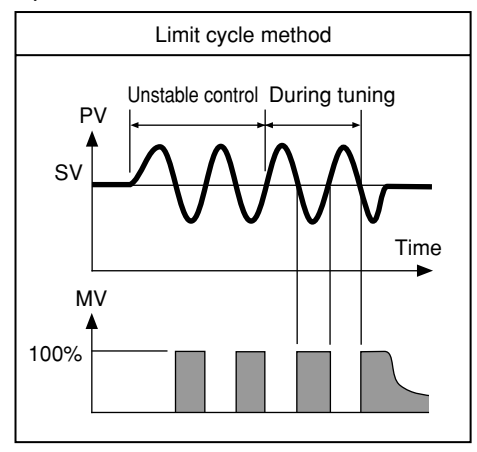

# **SLFb** PV (Measured value) stable range (Setting range: 0 to 100%FS)

#### [Description] -

• Self-tuning logic recognizes that control is stable if PV is staying within the SV  $\pm$  **5***L***Fb**.

• It is not necessary to set this parameter under normal conditions.

#### [Setting example] Changing the PV stable range from 2 to 3 -

| Display                 | Operating procedure                                                                                                    |
|-------------------------|----------------------------------------------------------------------------------------------------|
| 1499<br>1500<br>P<br>50 | <ul> <li>Press and hold the SEL key for three seconds.</li> <li>P will be displayed on the PV display.</li> </ul>                                                                |
| SLFb<br>Z               | <b>2.</b> Press the $\square$ key to display $5LFb$ .                                                                                                    |
| 51 F.b.<br>- 21<br>- 21 | <b>3.</b> Press the <u>SEL</u> key once.<br>The current setting ( $2$ ) flashes on the SV display.                                                                               |
| 51 F b                  | <b>4.</b> Press the $\square$ or $\square$ keys to display <b>3</b> .                                                                                                    |
| SLFb<br>3               | <b>5.</b> Press the <u>SEL</u> key once. <i>3</i> will stop flashing and will be registered for <i>5LFb</i> . After that, the controller will operate with the PV range being 3. |
| 1499<br>1500            | <b>6.</b> If you want to display the operation status, press and hold the <u>SEL</u> key for two seconds.                                                                        |

## **DROF** HYS (Hysteresis) mode at ON/OFF control (Settings: oFF/on)

#### [Description] -

- This parameter is use for selecting the hysteresis operation mode at ON/OFF control.
  - ${}_{o}FF$ : Starts the ON/OFF control at the values of SV+  $\frac{HYS}{2}$  and SV-  $\frac{HYS}{2}$ .
  - on : Starts the ON/OFF control at the values of SV and SV+HYS, or SV and SV-HYS.
- Default setting: ON

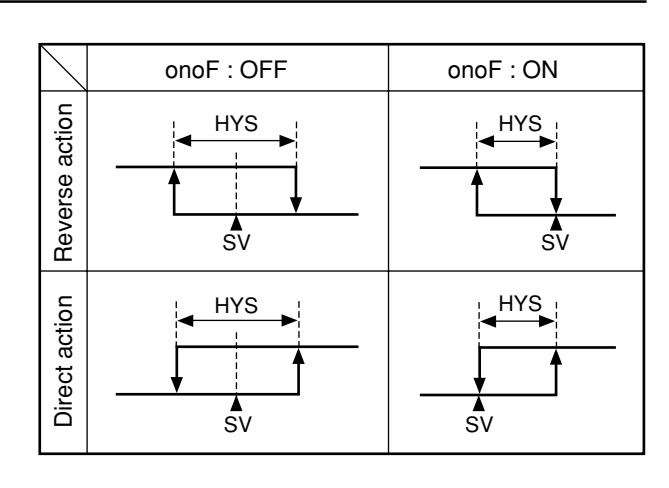

#### [Setting example] Setting the hysteresis mode to ON

| Display                   | Operating procedure                                                                                                    |
|---------------------------|----------------------------------------------------------------------------------------------------|
| 1499<br>1500<br>P<br>50   | <ul> <li>Press and hold the <u>SEL</u> key for three seconds.</li> <li><i>P</i> will be displayed on the PV display.</li> </ul>                                                                                       |
| anaF<br><sub>a</sub> FF   | <b>2.</b> Press the $\bigvee$ key to display $page F$ .                                                                                                    |
| οηο <del>Γ</del><br>-ρΕΕς | <b>3.</b> Press the <u>SEL</u> key once.<br>The current setting ( $_{\alpha}FF$ ) flashes on the SV display.                                                                                                    |
| مەملە<br>-ەب              | <b>4.</b> Press the $\searrow$ key to display an .                                                                                                    |
| anaF<br>an                | <b>5.</b> Press the <u>SEL</u> key once. on will stop flashing and will be registered for <b>ono</b> <i>F</i> . After that, the controller will operate with the hysteresis being as shown in the figure of ON above. |
| 1499<br>1500              | 6. If you want to display the operation status, press and hold the SEL key for two seconds.                                                                                                    |

## Cycle time of control output 1 (Setting range: 1 to 150 seconds)

#### [Description] -

- This parameter is applicable for to the contact output and SSR-driving output.
- While input is within the proportional band, output changes between ON and OFF in cycles. These cycles are called cycle time.

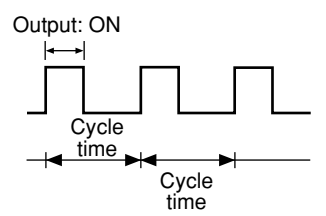

• Do not set this parameter to "0".

#### For contact output:

The higher the frequency of output is, the more precise the control becomes. However a high frequency of output may shorten the life of the contacts and the device to be controlled. Be sure to adjust the proportional cycles considering controllability and the life of the device and the contacts.

Typical: 30 seconds

#### For SSR-driving output:

Use in short cycles if there is no problem with the device to be controlled.

Typical: 1 to 2 seconds

#### [Setting example] Setting the cycle time from 30 seconds to 20 seconds -

| Display                 | Operating procedure                                                                                                    |
|-------------------------|----------------------------------------------------------------------------------------------------|
| 1499<br>1500<br>P<br>50 | <ul> <li><b>1</b>.Press and hold the <u>SEL</u> key for three seconds.</li> <li><i>p</i> will be displayed on the PV display.</li> </ul>                                           |
| Г <u>Г</u><br>30        | <b>2.</b> Press the $\bigvee$ key to display $ff$ .                                                                                                    |
|                         | <b>3.</b> Press the <b>SEL</b> key once.<br>The current setting ( <b>31</b> ) flashes on the SV display.                                                                           |
| <u>الم</u>              | <b>4.</b> Press the $\square$ or $\square$ key to display $2 \square$ .                                                                                                    |
| Γ <u>Γ</u><br>20        | <b>5.</b> Press the <u>SEL</u> key once. 21 will stop flashing and will be registered for <b>f</b> . After that, the controller will operate with the cycle time being 20 seconds. |
| 1499<br>1500            | <b>6.</b> If you want to display the operation status, press and hold the $SEL$ key for two seconds.                                                                               |

## Cycle time of control output 2 (Cooling-side) (Setting range: 1 to 150 seconds) (Option: Available for DUAL output only)

#### [Description] -

- By this parameter, the cycle time of control output 2 it set.
- While input is within the proportional band, output changes between ON and OFF in cycles. These cycles are called cycle time.

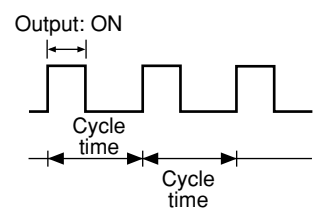

#### For contact output:

The higher the frequency of output is, the more precise the control becomes. However a high frequency of output may shorten the life of the contacts and the device to be controlled. Be sure to adjust the cycle time considering controllability and the life of the device and the contacts.

Typical: 30 seconds

• Do not set this parameter to "0".

#### [Setting example] Setting the cooling-side cycle time from 30 seconds to 20 seconds -

| Display                 | Operating procedure                                                                                                    |
|-------------------------|----------------------------------------------------------------------------------------------------|
| 1499<br>1500<br>P<br>50 | <b>1.</b> Press and hold the <u>SEL</u> key for three seconds.<br>p will be displayed on the PV display.                                                                                                 |
| Γ <u>Γ</u> 2<br>30      | <b>2.</b> Press the $\bigvee$ key to display $f[2]$ .                                                                                                    |
| 577<br>-30-             | <b>3.</b> Press the <i>SEL</i> key once.<br>The current setting ( <i>31</i> ) flashes on the SV display.                                                                                                 |
| 「[]<br>子[]              | <b>4.</b> Press the $\frown$ or $\frown$ key to display <b>21</b> .                                                                                                    |
| 7 <u>7</u> 7<br>05      | <b>5.</b> Press the <u>SEL</u> key once. 21 will stop flashing and will be registered for <b><i>F</i>[2</b> . After that, the controller will operate with the cooling-side cycle time being 20 seconds. |
| 1499<br>1500            | <b>6.</b> If you want to display the operation status, press and hold the $SEL$ key for two seconds.                                                                                                    |

# **P-n** Input signal code (Setting range: 1 to 16)

#### [Description] -

- This parameter is used for selecting input signals. Input signal varies depending on the sensors (2 types below). Set a code that corresponds to the sensor you use.
  - Type I : Thermocouples (9 kinds of signals) Resistance bulbs (1 kind of signal)
  - Type II : Voltage, current
- Input signals can be selected within the same type. It is impossible to select input signals of a different type.
- For type II, when changing from the voltage input to the current input, connect the supplied resistance of 250 Ω between terminals ⑦ and ⑧ as well as changing the code. When changing from the current input to the voltage input, remove the resistance of 250 Ω as well as changing the code.

#### [Note]

After changing the codes, power off the PXR, and then power it on again.

- Input signals and codes
- ① Input signals code table

| Туре | Input signal           | Code<br>P-n2 |
|------|------------------------|--------------|
|      | Resistance bulb (RTD)  |              |
|      | • Pt 100               | 1            |
|      | Thermocouple           |              |
|      | ل •                    | 2            |
|      | • K                    | 3            |
|      | ۰R                     | 4            |
| Ι    | • B                    | 5            |
|      | • \$                   | 6            |
|      | •T                     | 7            |
|      | •E                     | 8            |
|      | • N                    | 12           |
|      | • PL-II                | 13           |
| II   | 1 to 5 V, 4 to 20mA DC | 16           |

#### [Setting example] Changing from thermocouple K to thermocouple T in Type I -

| Display                 | Operating procedure                                                                                                    |
|-------------------------|----------------------------------------------------------------------------------------------------|
| 1499<br>1500<br>P<br>50 | <ul> <li><b>1</b>.Press and hold the <i>SEL</i> key for three seconds.</li> <li><i>P</i> will be displayed on the PV display.</li> </ul>                                                         |
| P-n2<br>3               | <b>2.</b> Press the $\bigvee$ key to display $P - nZ$ .                                                                                                    |
| P- n2<br>-3             | <b>3.</b> Press the <u>SEL</u> key once.<br>The current setting ( <u>3</u> ) flashes on the SV display.                                                                                          |
|                         | <b>4.</b> Press the $\frown$ or $\frown$ key to display 7.                                                                                                    |
| P-n2<br>7               | <b>5.</b> Press the <u>SEL</u> key once. 7 will stop flashing and will be registered for $P - nZ$ . After that, the controller will operate with the kind of input signals being thermocouple T. |
| 1499<br>1500            | <b>6.</b> If you want to display the operation status, press and hold the $SEL$ key for two seconds.                                                                                             |

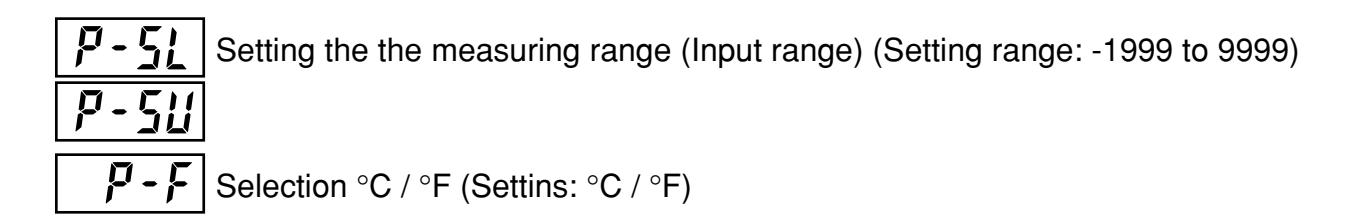

#### [Description] ·

- These parameters is used for setting the lower and upper limits of the measured range and unit of temperature.
- A decimal point position can be set in the parameter of P-dP.
- For the current and voltage inputs,  $\square$ , l and 2 can be set for  $P - _{d}P$ , and for other inputs, I and I can be set for P-dP.
- See the right table for input range.

|                |             |                       |    |                 |                |       |                 | 1              |
|----------------|-------------|-----------------------|----|-----------------|----------------|-------|-----------------|----------------|
|                |             | Range                 |    | ge              | With / without | Range |                 | With / without |
| Input type     | (°C)        |                       | )  | a decimal point | (°F)           |       | a decimal point |                |
|                |             |                       |    |                 | (°C)*          |       |                 | (°F)*          |
|                |             | 0                     | to | 150             | 0              | 32    | to 302          | 0              |
|                |             | 0                     | to | 300             | 0              | 32    | to 572          | 0              |
| Resistance     |             | 0                     | to | 500             | 0              | 32    | to 932          | 0              |
| bulb JIS       | Pt100Ω      | 0                     | to | 600             | 0              | 32    | to 1112         | X              |
| (IEC)          |             | -50                   | to | 100             | 0              | -58   | to 212          | 0              |
|                |             | -100                  | to | 200             | 0              | -148  | to 392          | 0              |
|                |             | -150                  | to | 600             | 0              | -238  | to 1112         | Х              |
|                |             | -150                  | to | 850             | Х              | -238  | to 1562         | Х              |
|                | J           | 0                     | to | 400             | 0              | 32    | to 752          | 0              |
|                | J           | 0                     | to | 800             | 0              | 32    | to 1472         | X              |
|                | к           | 0                     | to | 400             | 0              | 32    | to 752          | 0              |
|                | К           | 0                     | to | 800             | 0              | 32    | to 1472         | X              |
|                | к           | 0                     | to | 1200            | X              | 32    | to 2192         | Х              |
|                | R           | 0                     | to | 1600            | X              | 32    | to 2912         | Х              |
| Thermocouple   | В           | 0                     | to | 1800            | X              | 32    | to 3272         | Х              |
|                | S           | 0                     | to | 1600            | Х              | 32    | to 2912         | Х              |
|                | Т           | -150                  | to | 200             | 0              | -238  | to 392          | Х              |
|                | Т           | -150                  | to | 400             | 0              | -238  | to 752          | Х              |
|                | E           | 0                     | to | 800             | 0              | 32    | to 1472         | Х              |
|                | E           | -150                  | to | 800             | 0              | -238  | to 1472         | Х              |
|                | N           | 0                     | to | 1300            | X              | 32    | to 2372         | Х              |
|                | PL-II       | 0                     | to | 1300            | X              | 32    | to 2372         | X              |
| Direct ourrent |             |                       |    |                 | 1000 to        |       |                 |                |
| voltago        | 1 to 5 V DC | (Scaling is possible) |    |                 |                |       |                 |                |
| vollage        |             | (ocaling is possible) |    |                 |                |       |                 |                |

2 Input range table (Standard range)

\* O: with X: without

\* For 4 to 20 mA DC input, connect a resistance of  $250\Omega$  between

terminals 1 and 1 to change the input to the 1 to 5 V DC input. [Note]

The input accuracy is ±0.5%FS±1 digit except the cases shown below.

Thermocouple R at 0 to 400 °C: ) In this range, this controller may Thermocouple B at 0 to 500 °C:

display a wrong process value because of the characteristecs of the sensor.

Other kinds of thermocouples:

 $\pm 0.5\%$  FS  $\pm 1$  digit  $\pm 1$  °C

| Display                 | Operating procedure                                                                                                    |
|-------------------------|----------------------------------------------------------------------------------------------------|
| 1499<br>1500<br>P<br>50 | <ol> <li>Press and hold the <u>SEL</u> key for three seconds.</li> <li><i>P</i> will be displayed on the PV display.</li> </ol>                                       |
| P - 5L<br>0             | <b>2.</b> Press the $\bigvee$ key to display $P - 5L$ .                                                                                                    |
| Р-5Ц<br>-,0-            | <b>3.</b> Press the <i>SEL</i> key once.<br>The current setting ( <b>[</b> ) flashes on the SV display.                                                               |
| P-5L<br>100-            | <b>4.</b> Press the $\square$ or $\square$ key to display - $(\square)$ .                                                                                             |
| P - SL<br>- 100         | <b>5.</b> Press the <b>SEL</b> key once ( <b>DD</b> will stop flashing and will be registered for <b>P</b> -5).                                                       |
| P - 511<br>150          | <b>6.</b> Press the $\bigvee$ key to display $P - 5$ : on the PV display.                                                                                             |
| P - 511<br>-150-        | 7. Press the SEL key once.<br>The current setting ( 15] ) flashes on the SV display.                                                                                  |
| P - 5U<br>-200          | <b>8.</b> Press the $\frown$ or $\frown$ key to display 200.                                                                                                    |
| P - 5U<br>200           | <b>9.</b> Press the <u>SEL</u> key once. 200 will be registered for $P - 50$ . After that, the controller will operate with the measured range being -100°C to 200°C. |
| 14 <u>9</u> 9<br>2000   | <b>10.</b> If you want to display the operation status, press and hold the <b>SEL</b> key for two seconds.                                                            |

[Setting example] Changing the measuring range from 0°C to 150°C to -100°C to 200°C (Pt100) -----

## **P-dP** Decimal point position (Settings: 0 / 1 / 2)

#### [Description] -

• This parameter is used for selecting the decimal point position for the PV (Measured value). Related parameters: *P***-51** (page 34) *P***-511** (page 34)

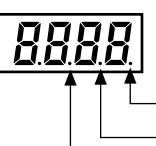

- "0" (No digit after decimal point)
- "1" (1 digit after decimal point)
- "2" (2 digit after decimal point. This is valid only for the voltage and current inputs)

#### [Setting example] Changing the decimal point position setting from 0 to 1-

| Display               | Operating procedure                                                                                                    |
|-----------------------|----------------------------------------------------------------------------------------------------|
| 150<br>150<br>9<br>50 | <ul><li>Press and hold the <u>SEL</u> key for three seconds.</li><li><i>p</i> will be displayed on the PV display.</li></ul>                                                                  |
| P-dP<br>0             | <b>2.</b> Press the $\bigvee$ key to display $p - dp$ .                                                                                                    |
| P-dP<br>-,0;          | <b>3.</b> Press the <u>SEL</u> key once.<br>The current setting ( <b>1</b> ) flashes on the SV display.                                                                                       |
| P-dR<br>-,!-          | 4. Press the key to display :                                                                                                    |
| P-dP<br>              | <b>5.</b> Press the <u>SEL</u> key once. <i>t</i> will stop flashing and will be registered for $P - dP$ . After that, the controller will operate with one decimal point position displayed. |
| 1499<br>1500          | <b>6.</b> If you want to display the operation status, press and hold the <u>SEL</u> key for two seconds.                                                                                     |
# **PUTF** PV (Measured value) offset (Setting range: -10 to 10%FS)

#### [Description]

- With this function, predetermined value is added to the input reading. This parameter is used for adjusting PXR's indication so that it becomes same as the one of the other instruments like recorder.
- The PXR operates at the displayed PV (the value to which the PV offset value is added).

#### [Setting example] Adding the PV offset value of 5°C to the input value of 1200 °C -

| Display                 | Operating procedure                                                                                                    |
|-------------------------|----------------------------------------------------------------------------------------------------|
| 1200<br>1200<br>P<br>50 | <ul><li><b>1</b>.Press and hold the <u>SEL</u> key for three seconds.</li><li><i>p</i> will be displayed on the PV display.</li></ul>                                                                                                    |
| PUOF<br>D               | 2. Press the key to display PUIF.                                                                                                    |
| РИО <u></u> ,<br>-,0-   | <b>3.</b> Press the <i>SEL</i> key once.<br>The current setting ( <b>1</b> ) flashes on the SV display.                                                                                                    |
| PUQF<br>-5-             | <b>4.</b> Press the $\frown$ or $\bigcirc$ key to display 5.                                                                                                    |
| PUDF<br>5               | <b>5.</b> Press the <b>SEL</b> key once. <b>5</b> will stop flashing and will be registered for <b>PUDF</b> . After that, the controller will operate so that the value to which the offset value of 5°C is added can be brought close to the set value. |
| 1205<br>1200            | <b>6.</b> If you want to display the operation status, press and hold the $SEL$ key for two seconds.                                                                                                    |

### **SV** (Setting value) offset (Setting range: -50 to 50%FS)

#### [Description] -

- With this function, predetermined value is added to the original SV. This parameter is used to eliminate the offset that occurs in performing P control.
- Alarm judgment is made by the displayed SV to which the SV offset value is not added.
- The PXR operates based on the SV to which the SV offset value is added.

#### [Setting example] Adding the SV offset value of 9°C to the currently set value -

| Display                 | Operating procedure                                                                                                    |
|-------------------------|----------------------------------------------------------------------------------------------------|
| 1499<br>1500<br>P<br>50 | <ul><li><b>1</b>. Press and hold the <u>SEL</u> key for three seconds.</li><li><i>p</i> will be displayed on the PV display.</li></ul>                                                                                               |
| SUOF<br>D               | <b>2.</b> Press the $\bigvee$ key to display $5UDF$ .                                                                                                    |
| 500F<br>-,0]-           | <b>3.</b> Press the <u>SEL</u> key once.<br>The current setting ( <b>1</b> ) flashes on the SV display.                                                                                                    |
| 500F<br>-9-             | <b>4.</b> Press the $\square$ or $\square$ key to display <b>g</b> .                                                                                                    |
| SUOF<br>g               | 5. Press the <u>SEL</u> key once. 9 will stop flashing and will be registered for 51/0F. (The displayed SV remains unchanged.) After that, the controller will operate at the SV value to which the SV offset value of 9°C is added. |
| 1499<br>1500            | <b>6.</b> If you want to display the operation status, press and hold the $SEL$ key for two seconds.                                                                                                    |

# **P-dF** Time constant of input filter (Setting range: 0.0 to 900.0 seconds)

#### [Description] ·

• This parameter is used for reducing the fluctuation of input signal (filter function).

For example, when the input filter constant is set to 5 seconds, the PV changes as shown in right figure while input changes from 0 to 100% suddenly. It takes 5 seconds for the PV to change from 0 to 63.2%.

#### [Note]

The factory default setting is 5.0 (5 seconds). Do not change this parameter as long as changing is not of absolute necessity.

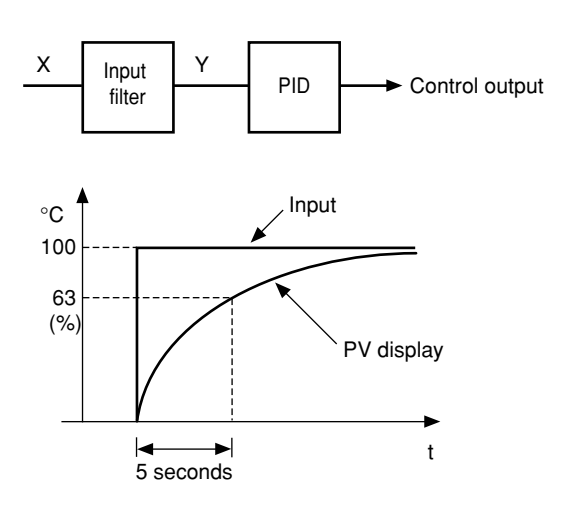

#### [Setting example] Changing the filter constant from 5.0 (5 seconds) to 10.0 (10 seconds) -

| Display                 | Operating procedure                                                                                                    |
|-------------------------|----------------------------------------------------------------------------------------------------|
| 1499<br>1500<br>P<br>50 | <ul><li><b>1</b>.Press and hold the <i>SEL</i> key for three seconds.</li><li><i>p</i> will be displayed on the PV display.</li></ul>                                               |
| Р-dF<br>50              | <b>2.</b> Press the $\bigvee$ key to display $P - dF$ .                                                                                                    |
| Р-дҒ<br>- <u>50</u> -   | <b>3.</b> Press the <u>SEL</u> key once.<br>The current setting $(5 \square)$ flashes on the SV display.                                                                            |
| Р - dF<br>-)00[-        | <b>4.</b> Press the $\square$ or $\square$ key to display (                                                                                                    |
| P - dF<br>100           | <b>5.</b> Press the <u>SEL</u> key once. (11) will stop flashing and will be registered for $P - dF$ . After that, the controller will operate with the filter constant being 10.0. |
| 1499<br>1500            | <b>6.</b> If you want to display the operation status, press and hold the <b>SEL</b> key for two seconds.                                                                           |

# RLII I, RLIZ Alarm types (Setting range: 0 to 34) (Option)

#### [Description]

- These parameters is used for selecting the operation types of Alarms 1 and 2.
- Alarm1 is activated in the same way as Alarm2 except for codes 12 to 15. (Codes 12 to 15 cannot be selected for Alarm1.)
- When any code of 12 to 15 is selected for Alarm 2, Alarm 2 is activated and Alarm 1 is canceled. "Alarm hysteresis", "Delay time", and "Alarm latch" can be selected in Alarm 2 settings.
- The display of the parameter in which the alarm value is set varies depending on the alarm operation types.

[Note] Alarm set value and alarm operations

#### Alarm set value (AL) Plus setting Minus setting Upper Disabled limit Absolute value Lower Disabled limit Upper limit AL ∆ SV Deviation value Lower limit sv sv

#### [Note]

- Since the alarm set value may change after changing the alarm operation types, be sure to set the alarm set value again.
- After changing the alarm operation types, power the PXR off, and then on.
- Setting code 0 indicates "No alarm".

Related parameters: *R I*hY, *R*2hY (page 53) *R I*o*P*, *R*2o*P* (page 54) *RL I*, *RL*2 (page 16) *dLY I*, *dLY*2 (page 49)

[Setting example] Changing the alarm type of Alarm 2 from upper-limit deviation to the upper-limit deviation with hold —

| Display                  | Operating procedure                                                                                                    |
|--------------------------|----------------------------------------------------------------------------------------------------|
| 1499<br>1500<br>P<br>50  | <ul><li><b>1</b>. Press and hold the <i>SEL</i> key for three seconds.</li><li><i>p</i> will be displayed on the PV display.</li></ul>                                                                 |
| RLNZ<br>S                | <b>2.</b> Press the $\bigvee$ key to display $RL \Pi Z$ .                                                                                                    |
| ЯL П.2<br>- <u>- 5</u> - | <b>3.</b> Press the <i>SEL</i> key once.<br>The current setting (5) flashes on the SV display.                                                                                                    |
| <u> 吊L 八之</u><br>- 史     | <b>4.</b> Press the $\frown$ key to display <b><math>B</math></b> .                                                                                                    |
| 8LN2<br>8                | <b>5.</b> Press the <u>SEL</u> key once. <b>B</b> will stop flashing and will be registered for <b>RLN2</b> . After that, the controller will operate with Alarm 2 of upper limit deviation with hold. |
| 1499<br>1500             | 6. If you want to display the operation status, press and hold the <u>SEL</u> key for two seconds.                                                                                                    |

#### [Alarm type list] -

| Alarm tura |                | Alarm 1                             | Alarm 2        |                                     |
|------------|----------------|-------------------------------------|----------------|-------------------------------------|
| Alarm type | Display symbol | Screen name                         | Display symbol | Screen name                         |
| 0~15       | AL1            | Set value of Alarm 1                | AL2            | Set value of Alarm 2                |
|            | A1-L           | Lower-limit of set value of Alarm 1 | A2-L           | Lower-limit of set value of Alarm 2 |
| 16~31      | A1-H           | Upper-limit of set value of Alarm 1 | A2-H           | Upper-limit of set value of Alarm 2 |

The table below shows the meaning of symbols in the following operation figures.

- When any code of 12 to 15 is selected for Alarm 2, Alarm 2 is activated and Alarm 1 is not raised. "Alarm hysteresis", "Delay time", and "Alarm latch" can be selected in Alarm 2 settings.
- The display of the parameter in which the alarm value is set varies depending on the alarm operation types.
- Since the alarm set value may change after changing the alarm operation types, confirm the alarm set value. (Note that this is not abnormal.)

|                    | ALM1 | ALM2 | Alarm type                                         | Operation figure |
|--------------------|------|------|----------------------------------------------------|------------------|
|                    | 0    | 0    | No alarm                                           |                  |
| Absolute<br>value  | 1    | 1    | Upper-limit<br>absolute value                      | ALn              |
| alarm              | 2    | 2    | Lower-limit absolute value                         | ALn PV           |
|                    | 3    | 3    | Upper-limit<br>absolute value<br>(with hold)       | ALn PV           |
|                    | 4    | 4    | Lower-limit<br>absolute value<br>(with hold)       | ALn PV           |
| Deviation<br>value | 5    | 5    | Upper-limit<br>deviation                           | SV               |
| alarm              | 6    | 6    | Lower-limit<br>deviation                           | ALn<br>SV PV     |
|                    | 7    | 7    | Upper and lower<br>limits deviation                | SV               |
|                    | 8    | 8    | Upper-limit<br>deviation (with hold)               | SV               |
|                    | 9    | 9    | Lower-limit<br>deviation (with hold)               | ALn<br>SV PV     |
|                    | 10   | 10   | Upper and lower<br>limits deviation<br>(with hold) | ALn ALn PV<br>SV |

|   |       | ALM1 | ALM2 | Alarm type                                                                       | Operation figure |
|---|-------|------|------|----------------------------------------------------------------------------------|------------------|
| R | ange  | 11   | 11   | Range upper and<br>lower limits deviation<br>(ALM1/2 indepen-<br>dent operation) | ALn ALn          |
| ľ | iaini | -    | 12   | Range upper<br>and lower limits<br>absolute value                                | AL2 AL1          |
|   |       | -    | 13   | Range upper and<br>lower limits<br>deviation                                     | AL2 AL1          |
|   |       | -    | 14   | Range upper limit<br>absolute value and<br>lower limit deviation                 | AL2<br>SV AL1    |
|   |       | -    | 15   | Range upper limit<br>deviation and lower<br>limit absolute value                 | AL2 SV PV        |

#### Timer codes

|       | ALM1 | ALM2 | Alarm type             | Operation figure                  |
|-------|------|------|------------------------|-----------------------------------|
| Timer | 32   | 32   | ON-delay<br>timer      | Di<br>ALM                         |
|       | 33   | 33   | OFF-delay<br>timer     | ALM                               |
|       | 34   | 34   | ON/OFF-<br>delay timer | Di<br>ALM<br>dLYn<br>dLYn<br>dLYn |

#### Alarm codes for standard types

<sup>•</sup> Alarm 1 is activated in the same way as Alarm 2 except codes 12 to 15. (Codes 12 to 15 cannot be selected for Alarm 1. If any of them is set, it is recognized as code 0, which indicates "No alarm".)

#### • Alarm codes with dual set values

|                                          | ALM1 | ALM2 | Alarm type                                                             | Operation figure                        |
|------------------------------------------|------|------|------------------------------------------------------------------------|-----------------------------------------|
| Upper<br>and<br>lower<br>limits<br>alarm | 16   | 16   | Upper and<br>lower limits<br>absolute value                            | A1-L A1-H<br>A2-L A2-H                  |
|                                          | 17   | 17   | Upper and lower<br>limits deviation                                    | A1-L A1-H<br>A2-L A2-H<br>A2-L PV<br>SV |
|                                          | 18   | 18   | Upper limit<br>absolute value and<br>lower limit deviation             | A1-L<br>A2-L<br>SV A1-H<br>A2-H         |
|                                          | 19   | 19   | Upper limit<br>deviation and lower<br>limit absolute value             | A1-H<br>A2-H<br>A1-L<br>A2-L<br>PV      |
|                                          | 20   | 20   | Upper and lower<br>limits absolute<br>value (with hold)                | A1-L A1-H<br>A2-L A2-H                  |
|                                          | 21   | 21   | Upper and lower<br>limit deviation<br>(with hold)                      | A1-L A1-H<br>A2-L A2-H<br>SV            |
|                                          | 22   | 22   | Upper limit absolute<br>value and lower limit<br>deviation (with hold) | A1-L<br>A2-L<br>SV A1-H<br>A2-H         |
|                                          | 23   | 23   | Upper limit deviation<br>and lower limit absolute<br>value (with hold) | A1-H<br>A1-L<br>A2-L<br>SV              |

|                | ALM1 | ALM2 | Alarm type                                                                      | Operation figure                   |
|----------------|------|------|---------------------------------------------------------------------------------|------------------------------------|
| Range<br>alarm | 24   | 24   | Range upper<br>and lower limits<br>absolute value                               | A1-L A1-H<br>A2-L A2-H             |
|                | 25   | 25   | Range upper<br>and lower<br>limits deviation                                    | A1-L A1-H                          |
|                | 26   | 26   | Range upper<br>limit absolute<br>value and lower<br>limit deviation             | SV A1-H<br>SV A1-H<br>A2-H         |
|                | 27   | 27   | Range upper<br>limit deviation<br>and lower limit<br>absolute value             | A1-H<br>A2-H<br>A1-L<br>A2-L<br>SV |
|                | 28   | 28   | Range upper and<br>lower limits absolute<br>value (with hold)                   | A1-L A1-H<br>A2-L A2-H             |
|                | 29   | 29   | Range upper and<br>lower limits<br>deviation (with hold)                        | A1-L A1-H<br>A2-L A2-H<br>SV       |
|                | 30   | 30   | Range upper limit<br>absolute value<br>and lower limit<br>deviation (with hold) | A1-L<br>A2-L<br>SV A1-H<br>A2-H    |
|                | 31   | 31   | Range upper limit<br>deviation and lower<br>limit absolute<br>value (with hold) | A1-H<br>A2-H<br>A1-L<br>A2-L<br>SV |

dLYn: The delay time of Alarms 1 and 2 or timers 1 and 2

ALn: The set value of Alarms 1 and 2

AL1: The set value of Alarm 1

AL2: The set value of Alarm 2

### **Pf** Selecting ramp-soak execute type (Settings: 1 / 2 / 3) (Option)

#### [Description] -

- The ramp-soak execute type become effective when the ramp-soak operation is changed from  $_{o}FF$  to  $_{r}Un$ .
- Setting range
  - *i* : Performs 1st to 4th segments.
  - *2* : Performs 5th to 8th segments.
  - *i* : Performs 1st to 8th segments.

#### [Note]

- The change of the ramp-soak execute type are not effective if they are changed during RUN or HOLD.
- Types 1 and 2 cannot run one after another.
- Once  $5\underline{u} i$  to  $5\underline{u} B$  are set, when the SV limiter is set the set values of  $5\underline{u} - i$  to  $5\underline{u} - B$  are not changed, but the SV displayed during ramp-soak operation is affected by the SV limiter.

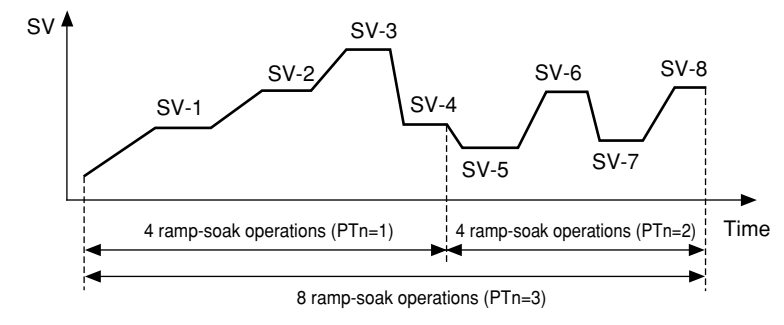

#### [Setting example] Changing the ramp-soak execute type from 1 to 3 -

| Display                 | Operating procedure                                                                                                    |
|-------------------------|----------------------------------------------------------------------------------------------------|
| 1499<br>1500<br>P<br>50 | <ul> <li>Press and hold the SEL key for three seconds.</li> <li><i>p</i> will be displayed on the PV display.</li> </ul>                                                 |
| Prn<br>l                | <b>2.</b> Press the $\searrow$ key to display $P\Gamma_n$ .                                                                                                    |
| Pr <u>n</u>             | <b>3.</b> Press the SEL key once.<br>The current setting ( <i>t</i> ) flashes on the SV display.                                                                         |
|                         | <b>4.</b> Press the $\bigwedge$ key to display <u>3</u> .                                                                                                    |
|                         | <b>5.</b> Press the <u>SEL</u> key once. <i>3</i> will stop flashing and will be registered for <i>Prn</i> . After that, the controller will operate in ramp-soak type 3 |
| 1499<br>1500            | <b>6.</b> If you want to display the operation status, press and hold the $SEL$ key for two seconds.                                                                     |

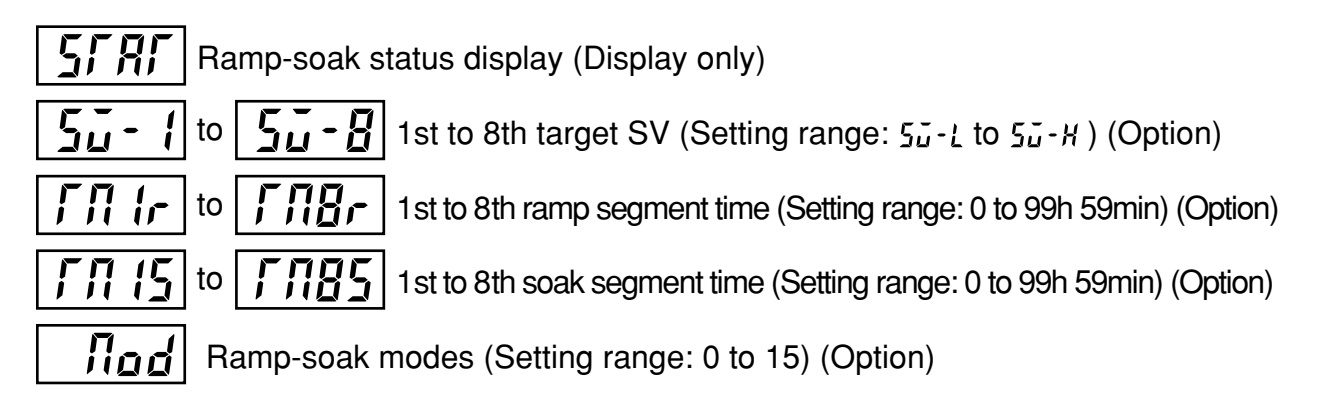

#### [Description] ·

- By these parameters, the SV (Set value) are automatically changed over time according to the patterns set in advance as shown in the figure below. A maximum of 8 ramp-soak segments can be set in PXR.
- The first ramp starts from the PV (Measured value) just before performing the program.
- The program can also be started at power-on automatically (Power-on start function).
- A maximum of eight ramp-soak segments can be set. It is also possible to set 4 ramp-soak segments twice instead.
- If the following parameters are changed under ramp-soak operation, the ramp-soak pattern is changed to the new setting.

### • 5ū - 1 to 5ū - 8 • ΓΠ Ir to ΓΠΒr

• ГЛ 15 to ГЛ85

• Nod

SV

#### [Parameters]

In order to execute these functions, it is necessary to set the programs in advance. To set the programs, set the SV (Setting value) and time desired for the parameters shown in the table on next page.

| Related parameters: | <b>PГ</b> (page 43)                                              |
|---------------------|------------------------------------------------------------------|
|                     | <b><i>P</i>ro<i>L</i> (page 12)</b>                              |
|                     | <b>5<sup><b>i</b></sup>-<b><sup><i>i</i></sup></b> (page 48)</b> |
|                     | <b>5.</b> - <i>H</i> (page 48)                                   |

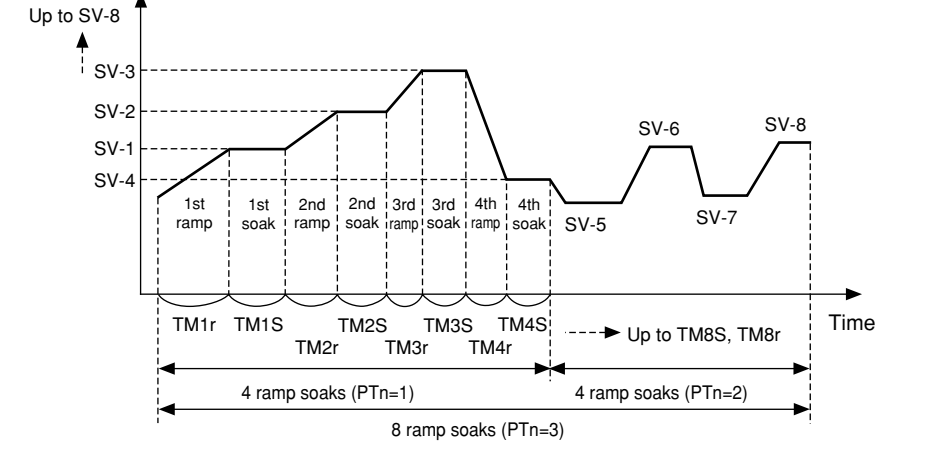

| Parameter<br>display symbol |                    | Name                            | Description                                                                                                    | Factory<br>default settings | Remark                       |
|-----------------------------|--------------------|---------------------------------|----------------------------------------------------------------------------------------------------|-----------------------------|------------------------------|
| SFRF                        | STAT               | Current program<br>status       | Displays the ramp-soak current status.<br>This parameter is only for display, and cannot set anything.<br>$_{O}FF$ : OFF<br>$\{-rP$ to $B-rP$ : Under the 1st to 8th ramp operation<br>$\{-5\}$ to $B-5\}$ : Under the 1st to 8th soak operation<br>Erd: Ends the program | _                           | No                           |
| 5ū-1<br>to<br>5ū-8          | SV-1<br>to<br>SV-8 | 1st to 8th<br>target SV         | Sets the target value (SV) of each ramp segment (Setting range: $5\vec{u} - \vec{L}$ to $5\vec{u} - \vec{H}$ )                                                                                                    | 0%FS                        | appears<br>when<br>the       |
| ГЛ Ir<br>ГЛ8г               | TM1r<br>to<br>TM8r | 1st to 8th ramp segment time    | Sets the ramp time for each segment<br>(Setting range: 0 to 99h 59min)                                                                                                    | 0.00                        | model<br>is not<br>selected. |
| ГЛ 15<br>to<br>ГЛ85         | TM1s<br>to<br>TM8s | 1st to 8th soak<br>segment time | Sets the soak time for each segment<br>(Setting range: 0 to 99h 59min)                                                                                                    | 0.00                        |                              |
| Nod                         | Mod                | Ramp-soak mode                  | Selects the modes of ramp-soak function.<br>Set to "0" under normal conditions                                                                                                    | 0                           |                              |

#### [MODE code list]

| MOD | Power-on start | Output at the END  | Output at OFF      | Repeat operation |
|-----|----------------|--------------------|--------------------|------------------|
| 0   | OFF            | Continuous control | Continuous control | OFF              |
| 1   | OFF            | Continuous control | Continuous control | ON               |
| 2   | OFF            | Continuous control | Standby mode       | OFF              |
| 3   | OFF            | Continuous control | Standby mode       | ON               |
| 4   | OFF            | Standby mode       | Continuous control | OFF              |
| 5   | OFF            | Standby mode       | Continuous control | ON               |
| 6   | OFF            | Standby mode       | Standby mode       | OFF              |
| 7   | OFF            | Standby mode       | Standby mode       | ON               |
| 8   | ON             | Continuous control | Continuous control | OFF              |
| 9   | ON             | Continuous control | Continuous control | ON               |
| 10  | ON             | Continuous control | Standby mode       | OFF              |
| 11  | ON             | Continuous control | Standby mode       | ON               |
| 12  | ON             | Standby mode       | Continuous control | OFF              |
| 13  | ON             | Standby mode       | Continuous control | ON               |
| 14  | ON             | Standby mode       | Standby mode       | OFF              |
| 15  | ON             | Standby mode       | Standby mode       | ON               |

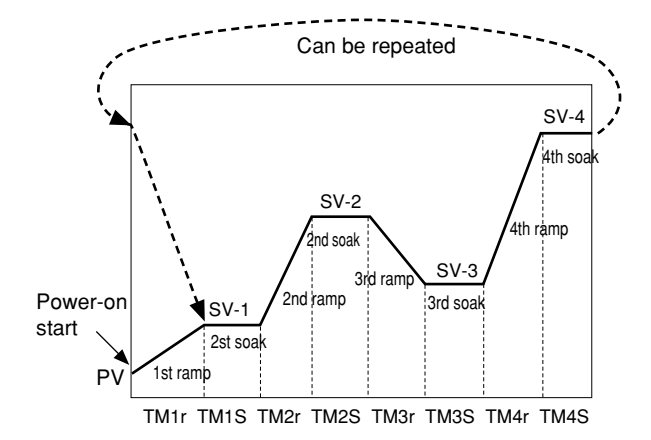

#### [Description of functions]

- 1. Power-on start: The ramp-soak operation starts to run from the current PV value.
- 2. Output at END: The output status at the END of the ramp-soak operation.
- 3. Output at OFF: The output status while the ramp-soak operation is set to OFF.
- Repeat operation: This function makes the ramp-soak operation to continue after one cycle of ramp-soak operation is completed. At the event of Repeat operation: OFF, the SV that is set in the final cycle is kept.
- \* Standby mode: Output: control output OFF or -3% Alarm: OFF Control: OFF

#### [Ramp]

The segment in which the set value changes toward the target value.

[Soak]

The segment in which the set value is always the target value and remains unchanged.

• The segment in which both the ramp time and soak time are set to "0" is skipped.

| [Ex]      |           |           |
|-----------|-----------|-----------|
| SV-1: 50  | SV-2:200  | SV-3:100  |
| TM1r:0.10 | TM2r:0.00 | TM3r:1.00 |
| TM1S:0.05 | TM2S:0.00 | TM3S:0.75 |

• The SV limit function is valid even while the ramp-soak operation is running.

Although the set value (SV-n) remains unchanged, the SV under ramp-soak operation is affected by the limit function. Therefore, the pattern is as shown in the figure on right, and it may not change according to the original set time.

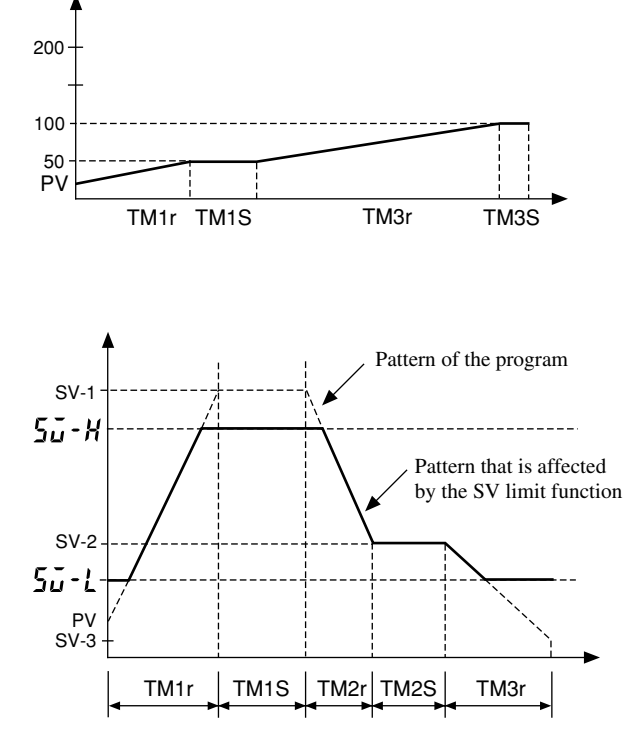

#### [Setting example] Setting the 1st target SV to 400°C-

| Display                 | Operating procedure                                                                                                    |
|-------------------------|----------------------------------------------------------------------------------------------------|
| 1499<br>1500<br>P<br>50 | <ul> <li>Press and hold the SEL key for three seconds.</li> <li><i>p</i> will be displayed on the PV display.</li> </ul> |
| 5ŭ- (<br>0              | <b>2.</b> Press the $\bigvee$ key to display $5\tilde{u}$ - $l$ .                                                        |
| 50 - 1<br>- 0-          | <b>3.</b> Press the <u>SEL</u> key once.<br>The current setting ( <b>1</b> ) flashes on the SV display.                  |
| 5                       | <b>4.</b> Press the $\bigwedge$ key to display $400$ .                                                                   |
| 50-1<br>400             | <b>5.</b> Press the <b>SEL</b> key once. $400$ will stop flashing and will be registered for $5u - 1$ .                  |
| 1499<br>1500            | <b>6.</b> If you want to display the operation status, press and hold the $SEL$ key for two seconds.                     |

# **P-**, **(**|Specifying control action, and output direction at input burn-out (Setting range: 0 to 19)

#### [Description] -

- This parameter specifies action (Single/Dual and Heating/ Cooling), and output direction at input burn-out.
- The standard model (single output) or the heating/cooling control output (dual output) are available.
- There is defference of hardware between the standard model and the heating/cooling control output model. Set the code that is applicable to your controller.
- In general, reverse action is applyed for the heating process and direct action is applyed for the cooling process.
  - \* "Burn-out output" means the output direction at input burn-out.
  - \* The lower limit of a burn-out output indicates that output is set to OFF, or 4mA or less. The upper limit indicates that output is set to ON, or 20mA or more.

| Code   | Madal                         | Contro   | l action                           | Burn-ou      | it output*    |
|--------|-------------------------------|----------|------------------------------------|--------------|---------------|
| (P-n1) | wodei                         | Output 1 | Output 2                           | Output 1     | Output 2      |
| 0      |                               | Dovorao  |                                    | Lower limit  |               |
| 1      | Standard                      | Reverse  |                                    | Upper limit  |               |
| 2      | (cinglo)                      | Direct   |                                    | Lower limit  |               |
| 3      | (onigio)                      | Direct   |                                    | Upper limit  |               |
| 4      |                               |          |                                    | Lower limit  | Lower limit   |
| 5      |                               | Boyoroo  |                                    | Upper limit  | LOWER IIITIIL |
| 6      | Heating<br>/Cooling<br>(dual) | Reverse  | Direct                             | Lower limit  | Upper limit   |
| 7      |                               |          |                                    | Upper limit  |               |
| 8      |                               | Direct   |                                    | Lower limit  | Lower limit   |
| 9      |                               |          |                                    | Upper limit  |               |
| 10     |                               | Direct   |                                    | Lower limit  |               |
| 11     |                               |          |                                    | Upper limit  | Opper minit   |
| 12     |                               |          |                                    | Lower limit  | Lower limit   |
| 13     |                               | Boyoroo  | Reverse Upper limit<br>Upper limit | Lower IIIIII |               |
| 14     |                               | neverse  |                                    | Lower limit  | l Innor limit |
| 15     |                               |          |                                    | Upper limit  | Opper minit   |
| 16     |                               |          |                                    | Lower limit  | Lower limit   |
| 17     |                               | Direct   |                                    | Upper limit  |               |
| 18     |                               |          |                                    | Lower limit  | Linnor limit  |
| 19     |                               |          |                                    | Upper limit  | opper milit   |

· Control operation code table

[Setting example] Changing the "Reverse/Lower limit for burn-out output" to the "Direct/Upper limit for burn-out output" -

| Display                    | Operating procedure                                                                                                    |  |  |
|----------------------------|----------------------------------------------------------------------------------------------------|--|--|
| 1499<br>1500<br>P-n 1<br>0 | <b>1</b> . Press and hold the <u>SEL</u> key for five seconds.<br>$P - r_0$ (will be displayed on the PV display.                                                                                                 |  |  |
| P-n1<br>-0-                | <b>2.</b> Press the <u>SEL</u> key once.<br>The current setting ( <b>1</b> ) flashes on the SV display.                                                                                                    |  |  |
| P-n1                       | <b>3.</b> Press the $\frown$ or $\frown$ keys to display <b>3</b> .                                                                                                    |  |  |
| P-n {                      | <b>4.</b> Press the <u>SEL</u> key once. <i>3</i> will stop flashing and will be registered for <i>P-n1</i> . After that, the controller will operate with the "Direct/Upper limit for burn-out output" selected. |  |  |
| 1499<br>1500               | <b>5.</b> If you want to display the operation status, press and hold the $SEL$ key for two seconds.                                                                                                    |  |  |

*i***-***L* SV (Setting value) lower limiter (Setting range: 0 to 100%FS)

**5** - **H** SV (Setting value) upper limiter (Setting range: 0 to 100%FS)

#### [Description]

- These parameters set the setting range of the SV (Setting value).
- Both the SV under ramp-soak operation and the SV switched by the DI1 function are affected by the SV limiter.
- The SV upper and lower limiters  $(5\underline{i} H, 5\underline{i} L)$  can be set within the range of the measuring values (P 5L, P 5U).

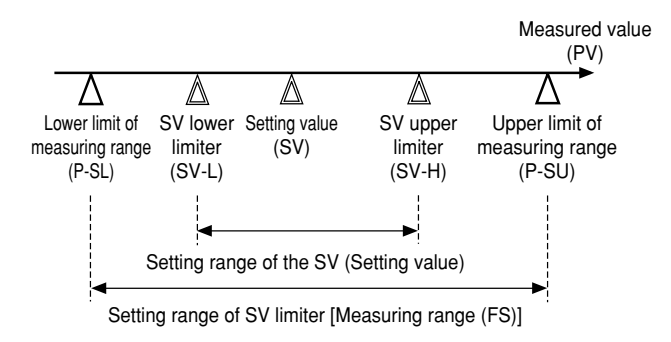

#### [Note]

- Before setting the parameters of  $5\vec{u} H$  and  $5\vec{u} L$ , be sure to set the following parameters.
  - Setting the lower limit of the measured range (P 5L)
  - Setting the upper limit of the measured range (P 5U)
  - Setting the decimal point position (**P dP**)
- After changing the parameters of P 5L, P 5U, and P dP, power off the PXR, and then on. Then, set the parameters of  $5\tilde{u} H$  and  $5\tilde{u} L$  again.
- Before setting the SV, set the parameters of  $5\bar{u}$  H and  $5\bar{u}$  L.
- Be sure to set the values of  $5\vec{u} H$  and  $5\vec{u} L$  so that  $5\vec{u} H$  is larger than  $5\vec{u} L$  or  $5\vec{u} H$  is the same as  $5\vec{u} L$ .
- Although the displayed SV is affected by the limiter immediately after setting 5ū H and 5ū L, the set values of 5ū I to 5ū B are not affected.
- When the SV limiter is set during ramp-soak operation or switching the SV with the DI1 function, the SV (SV0) that is set manually and the displayed SV are affected by the SV limiter. So, after setting the ramp-soak operation to OFF, or returning the switched SV to the original SV, the PXR operates with the SV0 affected by the SV limiter.

#### [Setting example] Setting the upper limiter to 100°C

| Display             | Operating procedure                                                                                                    |
|---------------------|----------------------------------------------------------------------------------------------------|
| 150<br>150<br>P-n ( | <b>1</b> . Press and hold the <u>SEL</u> key for five seconds.<br>P - n <i>i</i> will be displayed on the PV display.                                            |
| 55-X<br>400         | <b>2.</b> Press the $\checkmark$ key to display $5\bar{\mu}$ - $H$ .                                                                                             |
| 5ũ - H<br>-900      | <b>3.</b> Press the SEL key once.<br>The current setting ( 400) flashes on the SV display.                                                                       |
| 5ū-H<br>-)00j-      | <b>4.</b> Press the $\square$ or $\square$ keys to display ( $\square$ ).                                                                                        |
| 50-H<br>100         | <b>5.</b> Press the <u>SEL</u> key once. ([]] will stop flashing and will be registered for $5_{\mu} - H$ . After that, the upper limit of the SV will be 100°C. |
| 150<br>100          | <b>6.</b> If you want to display the operation status, press and hold the <u>SEL</u> key for two seconds.                                                        |

# LILI, . The time of ON-delay alarm or timer function (Setting range: 0 to 9999 seconds)

### [Description] -

ON-delay alarm

- With this function, the alarm relay is closed after the predetermined delay time. (See operation ① shown in the figure below.)
- In case the cause of the alarm is solved within the delay time, the alarm relay is not closed. (See operation ③ shown in the figure below.)
- The alarm relay is opened regardless of this parameter. (See operation 2) shown in the figure below.)

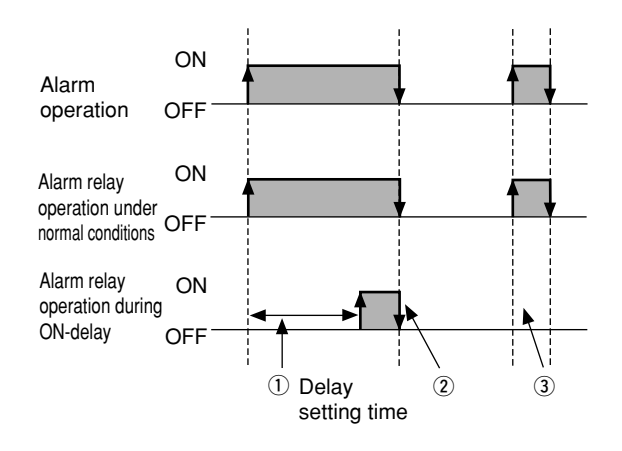

- In case the alarm is set to OFF during standby, the ONdelay operation performs again when returning to RUN.
- When the delay time is changed during ON-delay operation, the alarm is activated in the changed delay time.

#### Timer function

- When the ON-delay timer is selected (ALMn = 32), the relay is closed in the set time after DI input is set to ON. While the DI input stays OFF, the timer cannot be activated.
- When the OFF-delay timer is selected (ALMn = 33), the timer cannot be activated while the DI input is set to ON. The relay is closed in the set time after DI input is set to OFF.
- When the ON/OFF-delay timer is selected (ALMn = 34), the timer is activated while the DI input stays either ON or OFF.

- The timer display function shows the remaining time of timers 1 and 2.
- The set time is counted down while the ON or OFF timer is activated.
- While the ON timer is activated, the alarm relay is closed when the remaining time is 0. While the OFF timer is activated, the alarm relay is opened when the remaining time is 0.

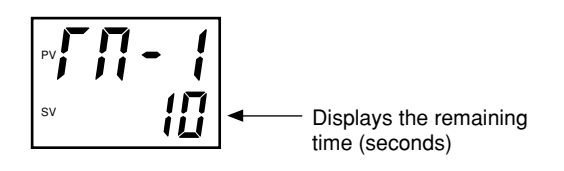

ON-delay timer operation

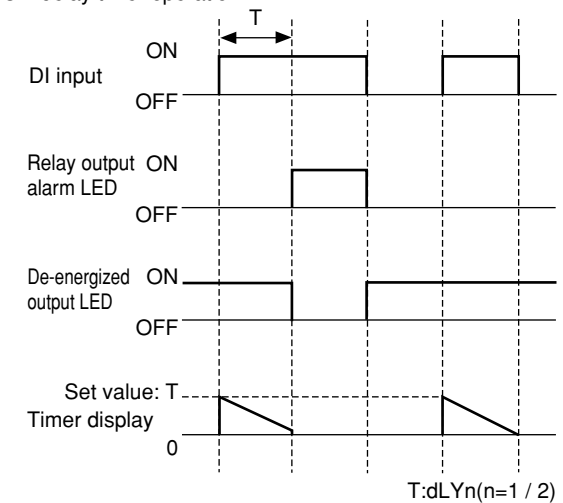

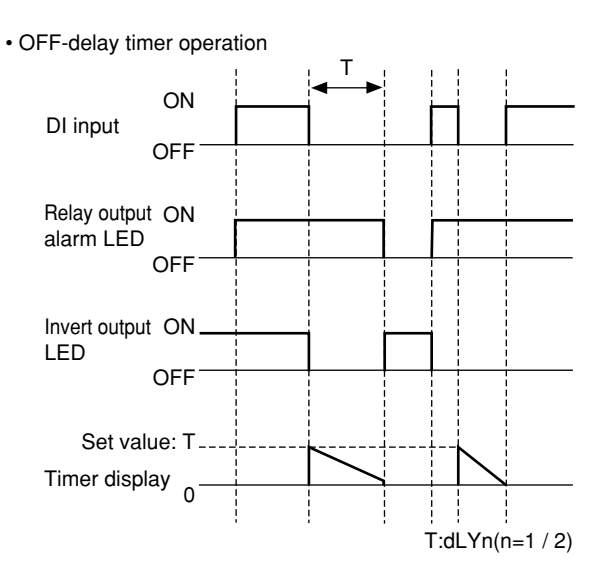

Operating procedure Display 1499 1500 **1**. Press and hold the <u>SEL</u> key for five seconds. P - n ( will be displayed on the PV display. P-n 1 0 dL Y 1 D 2. Press the key to display dl 4 l. dL¥ [ 3. Press the SEL key once.The current setting ( $\square$ ) flashes on the SV display. 4. Press the or keys to display 30. 5. Press the SEL key once. 30 will stop flashing and will be registered for dly 1. After that, the dL Y 1 30 controller will operate with the ON-delay alarm being 30 seconds. 1499 1500 **6.** If you want to display the operation status, press and hold the <u>SEL</u> key for two seconds.

[Setting example] Setting the delay time for ON-delay alarm to 30 seconds -

#### Displaying current detector input (Display only) (Option)

Hb (Set value of heater break alarm) (Setting range: 0.0 to 50.0 A) (Option)

#### [Description] -

- When *H*<sub>b</sub> is set to 0.0, the HB alarm is turned OFF.
- The point at which the alarm is activated can be set in the parameter of *Hb*.
- There are two types of the current transformers (CT) are available: CTL-6-SF type for 1 A to 30 A and CTL-12-S36-8F type for 20 A to 50 A. Select the suitable type according to the current value of the heater you use.
- How to set the point at which the alarm is activated:
  - Set the output of the PXR to ON continuously to provide the current to the heater.
  - You can monitor the current value of the heater in the parameter of *[*, *[*, Set the value that is 70 to 80 % of the monitored current value as the final set value.
  - When the number of heaters is "n" (more than two), set the middle value between the current of "n" heaters and the current of ("n"-1) heaters.
- When the thyristor (SCR) phase control system is used to control the heater, the parameters of [] and Hb cannot be used.

- In case detection of an error becomes difficult due to insufficient heater capacity, pass the wire through the CT twice to double the apparent current. This will improve the sensitivity of the CT. (In this case, set the value that is twice as much as the original value.)
- When winding the wire around the CT several times, be sure to wind in the same direction.

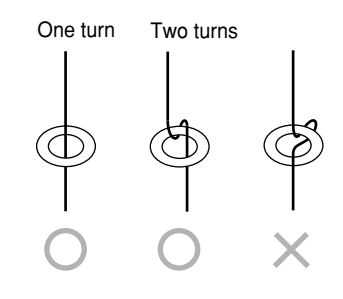

#### [Note]

For the alarm for heater break, set the proportional cycle  $(f \zeta)$  to 20 seconds or more.

Related parameter: *F*<sup>*L*</sup> (page 31)

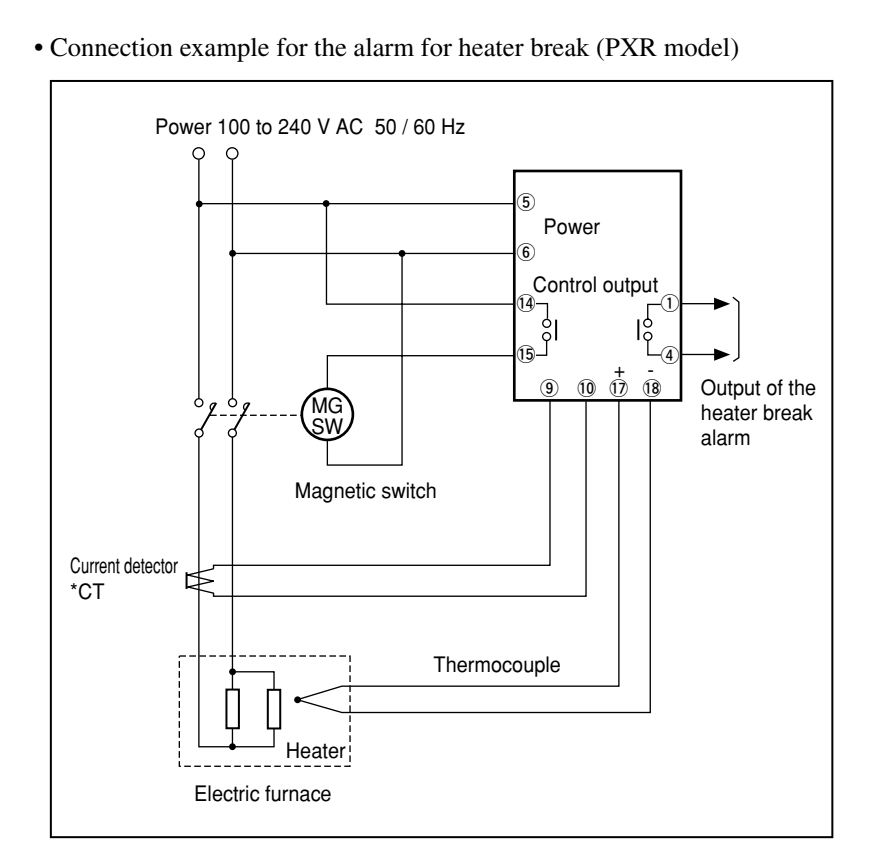

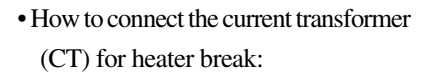

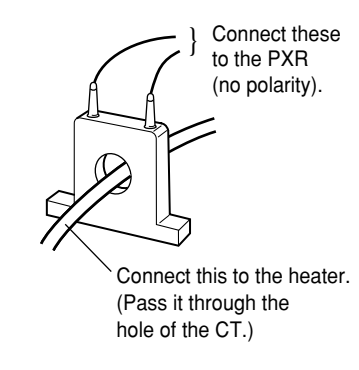

| Diamlari              |                                                                                                    |
|-----------------------|----------------------------------------------------------------------------------------------------|
| Display               | Operating procedure                                                                                                    |
| 1499<br>1500<br>P-n 1 | <b>1.</b> Press and hold the <u>SEL</u> key for five seconds.<br>$P - n$ { will be displayed on the PV display.                                                                                        |
| НЬ<br>80              | <b>2.</b> Press the $\checkmark$ key to display $H_{\boldsymbol{b}}$ .                                                                                                    |
| НЬ<br>- <u>В</u> Ф    | <b>3.</b> Press the <u>SEL</u> key once.<br>The current setting ( $\underline{B}$ ) flashes on the SV display.                                                                                         |
| <u>нь</u><br>-201     | <b>4.</b> Press the $\frown$ or $\frown$ keys to display $\underline{30}$ .                                                                                                    |
| НЬ<br>90              | <b>5.</b> Press the <u>SEL</u> key once. <u>91</u> will stop flashing and will be registered for <u>Hb</u> . After that, the controller will operate with detecting current of heater break being 9.0A |
| 1499<br>1500          | 6. If you want to display the operation status, press and hold the SEL key for two seconds.                                                                                                    |

[Setting example] Changing the detecting current of heater break from 8.0 A to 9.0A -----

# Hysteresis of alarm 1 and 2 (Setting range: 0 to 50% FS) (Option)

#### [Description] -

- The alarm is detected in the two-position operation (ON/ OFF). The hysteresis means the difference between the input at ON and the input at OFF. For example, the hysteresis of 5°C means that the range between ON and OFF is 5°C.
- As to the decimal point position, the setting at *P dP* is respected.

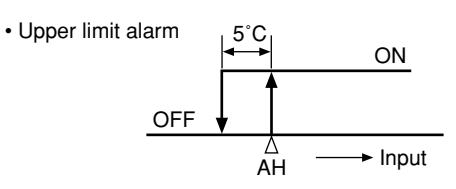

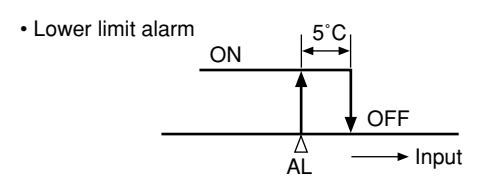

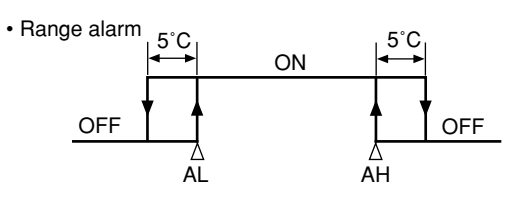

• Hysteresis can be set for each alarm.

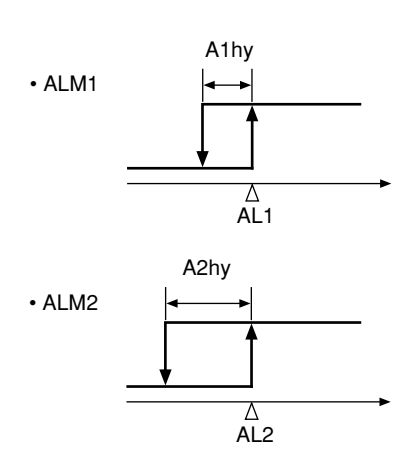

#### [Setting example] Changing the hysteresis of alarm 2 from 1°C to 3°C

| Display                    | Operating procedure                                                                                                    |
|----------------------------|----------------------------------------------------------------------------------------------------|
| 1499<br>1500<br>P-n 1<br>0 | <b>1.</b> Press and hold the <u>SEL</u> key for five seconds.<br>$P - r_0$ (will be displayed on the PV display.                                                                         |
| 82hy<br>1                  | 2. Press the key to display R2h3.                                                                                                    |
| R2h <u>4</u> ,<br>-,       | <b>3.</b> Press the SEL key once.<br>The current setting ( <i>t</i> ) flashes on the SV display.                                                                                         |
| R214<br>- 3                | <b>4.</b> Press the $\frown$ or $\frown$ keys to display $\underline{J}$ .                                                                                                    |
| 8277<br>3                  | <b>5.</b> Press the <u>SEL</u> key once. 3 will stop flashing and will be registered for <b>R2hy</b> . After that, the controller will operate with the hysteresis of alarm 2 being 3°C. |
| 1499<br>1500               | <b>6.</b> If you want to display the operation status, press and hold the $SEL$ key for two seconds.                                                                                     |

# **R** (**DP**), **R** (**D**) Options of alarm 1 and 2 (Setting range: 000 to 111) (Option)

#### [Description]

- These parameters are used for switch ON/OFF of the alarm latch, the error status alarm, and the de-energized output alarm functions for each of Alarm 1 and 2.
- Each function is set to ON by setting the following digit to "1":

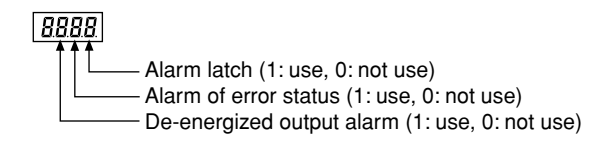

- The alarm latch is the function to keep the alarm ON, once the alarm judgment shows the alarm ON status. To cancel the alarm latch, follow on the following instructions.
  - Power off the PXR, and then on.
  - Set the alarm latch to OFF.
  - Cancel the alarm latch at the alarm latch canceling parameter.
  - Cancel the alarm latch by DI input.
  - Cancel the alarm latch via communication.
- The alarm of error status is activated, when the problems in the table below occur. When using this error status alarm function, set the alarm types (ALM1 or 2) to "0".

| Display | Causes                                                                                                    |
|---------|----------------------------------------------------------------------------------------------------|
| טטטט    | <ul> <li>A break in the thermocouple sensor</li> <li>A break in the resistance bulb sensor (RTD) (A)</li> <li>The PV reading value exceeds the P-SU by 5%FS or more.</li> </ul>                                                                                             |
| LLLL    | <ul> <li>A break in the resistance bulb sensor (B) or (C)</li> <li>The resistance bulb sensor (A-B) or (A-C) is short-circuited.</li> <li>The PV reading value is below the P-SL by 5%FS or more.</li> <li>A break or a short-circuit in the voltage input line.</li> </ul> |
| FRLF    | Breakdown in the PXR                                                                                                    |

• The de-energized output alarm function is used for energizing or de-energizing the alarm relay to be closed. While this function is set to ON, when the alarm judgment shows the ON status, the relay is opened, and when the alarm judgment shows the OFF status, the relay is closed.

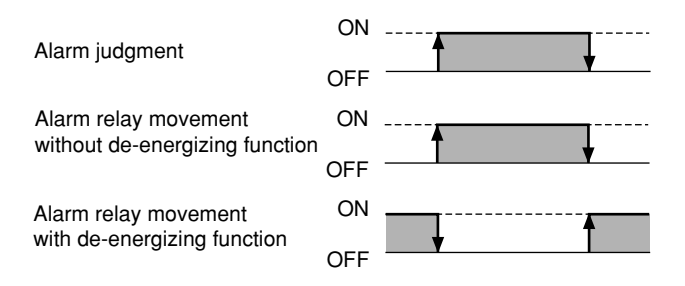

#### [Note]

- The ON-delay, the alarm latch, and the de-energized output functions can be activated for the error status alarm.
- The alarm lamps (AL1, AL2) goes on and off according to the alarm judgment regardless of the de-energized output settings.

| Display               | Operating procedure                                                                                                    |
|-----------------------|----------------------------------------------------------------------------------------------------|
| 1499<br>1500<br>P-n 1 | <b>1.</b> Press and hold the <u>SEL</u> key for five seconds.<br>$P - r_0$ (will be displayed on the PV display.                                                                                            |
| 82oP<br>000           | <b>2.</b> Press the $\bigvee$ key to display $R_{a}P$ .                                                                                                    |
| RZ_P<br>-300          | <b>3.</b> Press the SEL key once.<br>The current setting ( ) flashes on the SV display.                                                                                                    |
| Я2_Р<br>- Ţ (Ĺ        | <b>4.</b> Press the $\frown$ or $\frown$ keys to display [] [].                                                                                                    |
| R2oP<br>010           | <b>5.</b> Press the <u>SEL</u> key once. [] [] will stop flashing and will be registered for $R_{20}P$ . After that, the controller will operate with the error status alarm function for Alarm 2 being ON. |
| 1499<br>1500          | <b>6.</b> If you want to display the operation status, press and hold the $SEL$ key for two seconds.                                                                                                    |

[Setting example] Setting the error status alarm function for Alarm 2 to ON

# **PLC1** , **PHC1** Upper and lower limits for control output 1 (Setting range: -3.0 to 103.0%) **PLC2** , **PHC2** Upper and lower limits for control output 2 (Setting range: -3.0 to 103.0%) (Option)

#### [Description]

• These parameters set the limit value of output.

|      | Upper limit | Lower limit |
|------|-------------|-------------|
| OUT1 | PHC1        | PLC1        |
| OUT2 | PHC2        | PLC2        |

- How the output is limited (maintained within the limit or breaks the limit) is set in the parameter of *PCUF*.
- When flammability is controlled by turning the gas on and off, this function can avoid flashing.

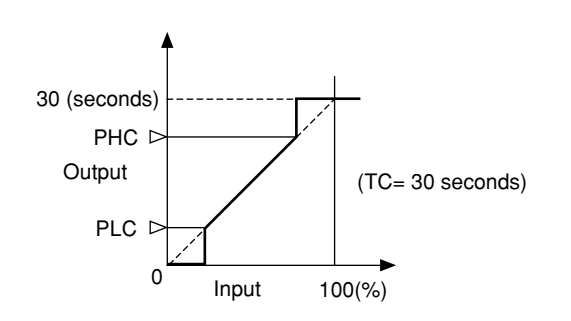

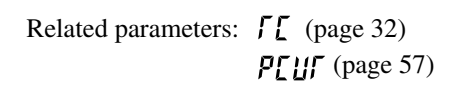

(Minimum ON pulse width [seconds]) =  $PLL I \times \frac{100}{TC}$ 

(Minimum OFF pulse width [seconds]) =  $(100 - PHL I) \times \frac{100}{TC}$ 

**[**: Cycle time

#### [Setting example] Changing the lower pulse width limit from 20.0% to 10.0%

| Display                    | Operating procedure                                                                                                    |
|----------------------------|----------------------------------------------------------------------------------------------------|
| 1499<br>1500<br>P-n 1<br>0 | <b>1</b> . Press and hold the <u>SEL</u> key for five seconds.<br>$P - n$ { will be displayed on the PV display.                                                    |
| PLE 1<br>200               | 2. Press the key to display PLL 1.                                                                                                    |
| Ρις (<br>-200              | <b>3.</b> Press the $SEL$ key once.<br>The current setting (200) flashes on the SV display.                                                                         |
| Ρ <u>ι</u> ς (<br>-,ιού    | <b>4.</b> Press the $\frown$ or $\frown$ keys to display $I \square I$ .                                                                                            |
| PLC I<br>IOD               | 5. Press the SEL key once. (11) will stop flashing and will be registered for PL[ 1. After that, the controller will operate with the output lower limit being 10%. |
| 1499<br>1500               | <b>6.</b> If you want to display the operation status, press and hold the $SEL$ key for two seconds.                                                                |

# Output limit types (Setting range: 0 to 15)

#### [Description] ·

• This parameter sets whether or not to maintain the value within the limit when the output value increases up to the limit set value.

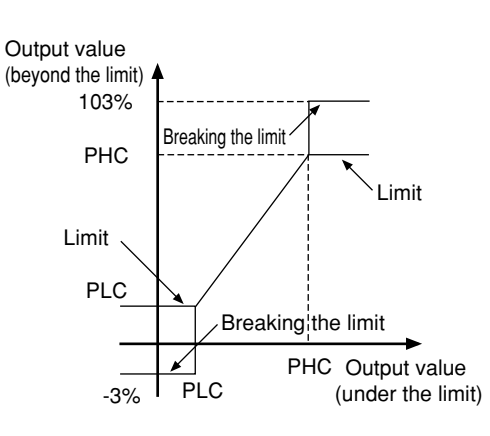

|      | 0           |             | 0           |             |
|------|-------------|-------------|-------------|-------------|
| DOUT | Output 1    |             | Output 2    |             |
| PCUT | Upper limit | Lower limit | Upper limit | Lower limit |
| 0    | 103%        | -3%         | 103%        | -3%         |
| 1    | 103%        | Limit       | 103%        | -3%         |
| 2    | Limit       | -3%         | 103%        | -3%         |
| 3    | Limit       | Limit       | 103%        | -3%         |
| 4    | 103%        | -3%         | 103%        | Limit       |
| 5    | 103%        | Limit       | 103%        | Limit       |
| 6    | Limit       | -3%         | 103%        | Limit       |
| 7    | Limit       | Limit       | 103%        | Limit       |
| 8    | 103%        | -3%         | Limit       | -3%         |
| 9    | 103%        | Limit       | Limit       | -3%         |
| 10   | Limit       | -3%         | Limit       | -3%         |
| 11   | Limit       | Limit       | Limit       | -3%         |
| 12   | 103%        | -3%         | Limit       | Limit       |
| 13   | 103%        | Limit       | Limit       | Limit       |
| 14   | Limit       | -3%         | Limit       | Limit       |
| 15   | Limit       | Limit       | Limit       | Limit       |

[Setting example] Selecting the operation that outputs 1 and 2 are maintained within the upper and lower limits -

| Display               | Operating procedure                                                                                                    |
|-----------------------|----------------------------------------------------------------------------------------------------|
| 1499<br>1500<br>P-n 1 | <b>1</b> . Press and hold the <u>SEL</u> key for five seconds.<br>P - n i will be displayed on the PV display.                                                                                              |
| Ρ <u>Γ</u> υΓ<br>Ο    | <b>2.</b> Press the $\searrow$ key to display $P[U]$ .                                                                                                    |
| <i>פרער</i><br>קלי    | <b>3.</b> Press the <u>SEL</u> key once.<br>The current setting ( <b>1</b> ) flashes on the SV display.                                                                                                    |
| <i>ארטר</i><br>-/5    | <b>4.</b> Press the $\frown$ or $\frown$ keys to display $\frac{15}{5}$ .                                                                                                    |
| PEUF<br>IS            | 5. Press the <u>SEL</u> key once. 15 will stop flashing and will be registered for <b>P[U</b> ]. After that, the controller will operate with outputs 1 and 2 maintained within the upper and lower limits. |
| 1499<br>1500          | 6. If you want to display the operation status, press and hold the SEL key for two seconds.                                                                                                    |

# **DIF**, **DIF** Output value display (Display only: -3.0 to 103.0%)

#### [Description]

• These parameters display the output values of outputs 1 and 2 in the unit of %. (Since the values are calculated with the software, they may have some error comparing to the actual output.)

#### [Setting example] Confirming the output value (the calculated value) of control output 1 -----

| Display                      | Operating procedure                                                                                             |
|------------------------------|----------------------------------------------------------------------------------------------------|
| 1499<br>1500<br>P - n 1<br>0 | <b>1.</b> Press and hold the <u>SEL</u> key for five seconds.<br>$P - n$ { will be displayed on the PV display. |
| ۱ ۲۵۵<br>885                 | <b>2.</b> Press the $\bigcirc$ key to display all $l$ .<br>The output value will appear in the SV display.      |
| (499<br>(500                 | <b>3.</b> If you want to display the operation status, press and hold the <u>SEL</u> key for two seconds.       |

## **r**[] RCJ (Cold junction compensation) (Setting range: ON/OFF)

#### [Description] -

- This parameter sets whether or not to perform the RCJ (Cold junction compensation) for the thermocouple input. Use the factory default setting (ON: performs the RCJ) under normal conditions.
  - ON: Performs the RCJ (Cold junction compensation). OFF: Does not perform the RCJ (Cold junction compensation).
- Set this parameter to OFF under the conditions that the RCJ is not needed, such as when the RCJ is performed outside of the PXR or when the temperature deviations are recorded.

#### [Setting example] Changing the RCJ (Cold junction compensation) from ON to OFF -

| Display                         | Operating procedure                                                                                                    |
|---------------------------------|----------------------------------------------------------------------------------------------------|
| 1499<br>1500<br>P-n 1<br>0      | <b>1.</b> Press and hold the <u>SEL</u> key for five seconds.<br>$P - n$ { will be displayed on the PV display.                                                                                              |
| r [ J<br>on                     | 2. Press the key to display r[J].                                                                                                    |
| Γ[μ]<br>-οή-                    | <b>3.</b> Press the <u>SEL</u> key once.<br>The current setting ( <i>an</i> ) flashes on the SV display.                                                                                                    |
| <u>г, Г, Ј</u><br>- <u>р</u> Г- | <b>4.</b> Press the $\frown$ or $\bigcirc$ keys to display $_{a}FF$ .                                                                                                    |
| r [ با<br>۵۶۶                   | <b>5.</b> Press the <u>SEL</u> key once. <i>pFF</i> will stop flashing and will be registered for <i>r[J]</i> . After that, the controller will operate with the RCJ (Cold junction compensation) being OFF. |
| 1250<br>1500                    | <b>6.</b> If you want to display the operation status, press and hold the <u>SEL</u> key for two seconds.                                                                                                    |

Adjusting the PV (Measured value) display (0%) (Setting range: -50 to 50% FS)

**Rdu5** Adjusting the PV (Measured value) display (100%) (Setting range: -50 to 50% FS)

#### [Description]

- The user-definable functions are independent of the adjustment values of the PXR. Setting the parameters of **Ad**\_1**D** and **Ad**\_1**5** to **D** can return to the factory default settings.
- 1. Prepare the following devices before adjustment by using these parameters.
  - DC voltage standard generator
    - 1 to 5V (for voltage input)
    - 0 to 100 mV (for thermocouple input)
  - Decade resistance box 100.0 to 400.0  $\Omega$  (for resistance bulb input)
- 2. Set the parameter of r[] to OFF.
- **3.**Apply a voltage that is equivalent of 0%.
- If there is an error large enough to impair its accuracy, set the parameter of  $R_{d'}$ . (See the right example to set  $R_{d'}$ .)
- 4. Apply a voltage that is equivalent of 100%.
  - If there is an error large enough to impair its accuracy, set the parameter of  $R_{du}$  (See the right example to set  $R_{du}$  )

5. Return the parameter of r[] to ON.

[Operating example for input range of 0°C to 400°C]

Reading at input of 0°C: -1°C Reading at input of 400°C: 402°C

Set the parameter of **RdJ** to "1". Set the parameter of **RdJ** to "-2"

Therefore;

Reading at input of 0°C: 0°C Reading at input of 400°C: 400°C

[Adjustment example for input range of 0 to 400°C]

| Before adjustment                | Adjustment value    | After adjustment                 |
|----------------------------------|---------------------|----------------------------------|
| Display at input of 0°C: -1°C    | <b>កដដ្ឋប៊ី</b> : 1 | Display at input of 0°C: 0°C     |
| Display at input of 400°C: 402°C | <b>RdJS</b> :-2     | Display at input of 400°C: 400°C |

Setting the parameters of RddD and Rdd5 to "0" returns to the factory default settings.

#### [Setting example] Setting the zero adjustment to "+1°C"

| Display                    | Operating procedure                                                                                                    |
|----------------------------|----------------------------------------------------------------------------------------------------|
| 1499<br>1500<br>P-n 1<br>0 | <b>1.</b> Press and hold the <u>SEL</u> key for five seconds.<br>P - n l will be displayed on the PV display.                                                                         |
| 0168<br>0                  | <b>2.</b> Press the $\checkmark$ key to display $R_{d_{u}}$ .                                                                                                    |
| 8440<br>- <u>-</u> 0-      | <b>3.</b> Press the <u>SEL</u> key once.<br>The current setting ( <b>[</b> ]) flashes on the SV display.                                                                              |
| Rdu(0)                     | <b>4.</b> Press the $\frown$ or $\frown$ keys to display <i>t</i> .                                                                                                    |
| R4J0<br>1                  | <b>5.</b> Press the <u>SEL</u> key once. <i>t</i> will stop flashing and will be registered for $RddB$ . After that, the controller will operate with the zero adjustment being +1°C. |
| 1499<br>1500               | 6. If you want to display the operation status, press and hold the SEL key for two seconds.                                                                                           |

### DI1 (Digital input 1) operation (Setting range: 0 to 12)

#### [Description] -

- This parameter (DI1 setting parameter) selects DI functions. Set the DI1 to ON to activate the functions. Setting range: 0 to 12
  - $\mathbf{n} = No function$ 
    - f =Switches the SV.
    - *≥* = Control RUN/Standby
    - $\mathbf{F}$  = Starts the auto tuning (standard).
    - 4 = Starts the auto tuning (low PV).
    - 5 = Cancels latching for all alarms.
    - $\boldsymbol{\xi}$  = Cancels latching for alarm 1.
    - 7 = Cancels latching for alarm 2.
    - g = Activates ALM 1 relay timer.
    - [] = Activates ALM 2 relay timer.
    - *{∂* = Ramp-soak operation RUN/RESET

#### Switching the SV (DI function 1)

• This function switches the SV.

| DI1 function     | DI1 OFF                          | DI1 ON |
|------------------|----------------------------------|--------|
| Switching the SV | SV set by front operation (SV 0) | SV 1   |

- $5\overline{u}$  *i* of the ramp-soak target SV is used to set the SV 1.
- The SV cannot be changed on the SV display screen while  $5\overline{u}$  i is selected.
- While switching the SV, the SV and the SV No. appear alternately. (SV: 2 seconds, SV No.: 1 second) However, the SV No. is not displayed during the rampsoak operation.

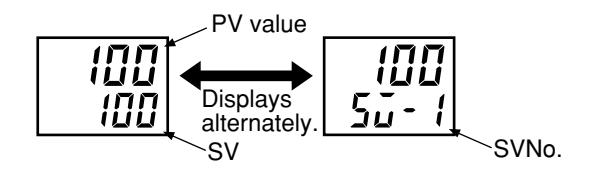

#### Switching control RUN/Standby (DI function 2)

- RUN and Standby mode is switched by DI1 DI ON : Standby
  - DI OFF: RUN
- The SV flashes on standby mode.

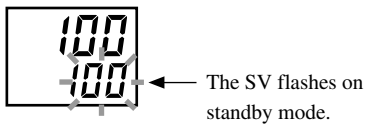

• The control can also be switched between RUN/ Standby manually.

Select ON or OFF in the parameter for  $5\Gamma b Y$  (Setting standby).

5769 setting screen (the first block)

5

Display during OFF: RUN mode Display during ON: Standby mode

ΩN

| ГЬУ<br>₀FF | 5,7 |
|------------|-----|
|            |     |

• The table below shows the relationship between the RUN and Standby mode switched with a manual operation, DI 1, and ramp-soak operation.

|        | Standby status of ramp-soak operation |         |         |         |  |
|--------|---------------------------------------|---------|---------|---------|--|
|        | OFF                                   |         | ON      |         |  |
|        | Manual setting                        |         |         |         |  |
|        | OFF                                   | ON      | OFF     | ON      |  |
| DI OFF | RUN                                   | Standby | Standby | Standby |  |
| DI ON  | Standby                               | Standby | Standby | Standby |  |

Starting the auto-tuning (DI functions 3, 4)

• These functions set the start/stop of the auto-tuning.

| DI function   | DI ON edge | DI OFF edge |
|---------------|------------|-------------|
| AT (Standard) | AT atout   |             |
| AT (Low PV)   | ATStart    | AT cancer   |

Cancel the alarm latch (DI functions 5 to 7)

• These functions can cancel the alarm latch while alarms are latched by setting the alarm latch function to ON.

| Set value of dL - 1 | DI1 ON               | DI1 OFF   |
|---------------------|----------------------|-----------|
| E                   | Cancels the latching |           |
| 5                   | for alarms 1 and 2   |           |
| c                   | Cancels the          | Keeps the |
| Ö                   | latching for alarm 1 | latching  |
| 7                   | Cancels the          | latering  |
| 1                   | latching for alarm 2 |           |

Timer operation (DI functions 9, 10)

• The DI can set the ON/OFF of timer while codes 32 to 34 are set in "Setting alarm types" (page 40). For the operation, see page 40.

#### Ramp-soak operation RUN/RESET (DI function 12)

• The ramp-soak operation is switched between RUN/ RESET by DI1.

DI ON edge îl: RUN DI OFF edge ↓: RESET

[Note]

RUN and RESET are switched by ON and OFF edge of DI.

- The ramp-soak operation can be also switched between RUN/RESET manually.
- The ramp-soak execute types that are set in the parameter of *Pfn* operate.
- The table below shows the operations when the DI changes during ramp-soak operation.

| Ramp-soak        | DI        |           |
|------------------|-----------|-----------|
| operation status | ON edge   | OFF edge  |
| RUN              | No change | RESET     |
| RESET            | RUN       | No change |
| HOLD             | RUN       | RESET     |
| END              | No change | RESET     |

• When the settings are set manually, via communication, and DI, the settings that are set later are valid.

| Display                    | Operating procedure                                                                                                    |
|----------------------------|----------------------------------------------------------------------------------------------------|
| 1499<br>1500<br>P-n 1<br>0 | <b>1.</b> Press and hold the <u>SEL</u> key for five seconds.<br>$P - n$ { will be displayed on the PV display.                                            |
| ן - ז<br>מיד ו             | <b>2.</b> Press the $\bigvee$ key to display $d = 1$ .                                                                                                    |
| dī - 1<br>-,0-             | <b>3.</b> Press the <u>SEL</u> key once.<br>The current setting (]) flashes on the SV display.                                                             |
| dī - /                     | <b>4.</b> Press the $\frown$ or $\bigcirc$ keys to display $t$ .                                                                                           |
|                            | <b>5.</b> Press the <u>SEL</u> key once. <i>t</i> will stop flashing and will be registered for $dL - l$ .                                                 |
|                            | <b>6.</b> Short-circuit the Di1 terminals. The SV will be changed from SV0 to SV1.                                                                         |
| 1499<br>1000               | <b>7.</b> If you want to display the operation status, press and hold the <i>SEL</i> key for two seconds. The SV value and SV No. will appear alternately. |

### [Setting example] Changing the SV (SV0) to SV1

### Station No. for communication (Setting range: 0 to 255)

#### [Description] -----

- Do not set the same number as the set one in other Micro-controllers.
- See Communication function instruction manual for details.

#### [Setting example] Setting the station No. to "123" ------

| Display                    | Operating procedure                                                                                                    |
|----------------------------|----------------------------------------------------------------------------------------------------|
| 1499<br>1500<br>P-n 1<br>0 | <b>1</b> . Press and hold the <u>SEL</u> key for five seconds.<br>P - n i will be displayed on the PV display.                                                                            |
| 55 no<br>1                 | <b>2.</b> Press the $\checkmark$ key to display $5\Gamma_{00}$ .                                                                                                    |
| 51 ng                      | <b>3.</b> Press the SEL key once.<br>The current setting (1) flashes on the SV display.                                                                                                   |
| 51,00<br>-123              | <b>4.</b> Press the $\frown$ or $\frown$ keys to display $\{23\}$ .                                                                                                    |
| 55 na<br>123               | <b>5.</b> Press the <u>SEL</u> key once. <i>[23]</i> will stop flashing and will be registered for $5f_{no}$ . After that, the controller will operate with the station number being 123. |
| 1499<br>1500               | <b>6.</b> If you want to display the operation status, press and hold the $SEL$ key for two seconds.                                                                                      |

### **LoI** Parity for communication (Setting range: 0 to 2)

#### [Description] —

- This parameter sets the parity for communications. The baud rate is fixed at 9600bps.
  - C: Odd parity
  - 1 : Even parity
  - 2 : No parity

#### [Setting example] Setting the even parity -----

| Display                    | Operating procedure                                                                                                    |
|----------------------------|----------------------------------------------------------------------------------------------------|
| 1499<br>1500<br>P-n 1<br>0 | <b>1.</b> Press and hold the <u>SEL</u> key for five seconds.<br>$P - n$ { will be displayed on the PV display.                                                                 |
| ΓοΠ                        | <b>2.</b> Press the $\bigvee$ key to display $[a]$ .                                                                                                    |
| ַרַמָּק<br>קַרָּיַ         | <b>3.</b> Press the SEL key once.<br>The current setting ( ]) flashes on the SV display.                                                                                        |
|                            | <b>4.</b> Press the $\square$ or $\square$ keys to display $t$ .                                                                                                    |
| [[<br>ן                    | <b>5.</b> Press the <u>SEL</u> key once. <i>t</i> will stop flashing and will be registered for $L_{\alpha}\Pi$ . However, it does not switch to the even parity at this point. |
| 1499<br>1500               | <b>6.</b> Power off the PXR, and then on. The even parity is set now.                                                                                                    |

### 

#### [Description] -

- When the Color Touch-Operation Unit (Model: PYP) made by Fuji Electric is connected to the PXR, this parameter makes the PYP recognize the measured range.
- When setting the same temperature range that is set in the input range, P-SL, and P-SU of the PXR, the readings between the PXR and PYP are met.

| Set value | Input ty        | ре        | Temperature 1 | ange(°C) |
|-----------|-----------------|-----------|---------------|----------|
| 00        | Resistance bulb | Pt100     | 0 to          | 150°C    |
| 01        | JIS             |           | 0 to          | 300°C    |
| 02        | IEC             |           | 0 to          | 500°C    |
| 03        |                 |           | 0 to          | 600°C    |
| 04        |                 |           | -50 to        | 100°C    |
| 05        |                 |           | -100 to       | 200°C    |
| 06        |                 |           | -150 to       | 600°C    |
| 07        |                 |           | -150 to       | 850°C    |
| 32        | Thermocouple    | J         | 0 to          | 400°C    |
| 33        |                 | J         | 0 to          | 800°C    |
| 34        |                 | Κ         | 0 to          | 400°C    |
| 35        |                 | Κ         | 0 to          | 800°C    |
| 36        |                 | Κ         | 0 to          | 1200°C   |
| 37        |                 | R         | 0 to          | 1600°C   |
| 38        |                 | В         | 0 to          | 1800°C   |
| 39        |                 | Т         | -199.9 to     | 200°C    |
| 40        |                 | Т         | -150 to       | 400°C    |
| 41        |                 | Е         | 0 to          | 800°C    |
| 42        |                 | Е         | -199.9 to     | 800°C    |
| 43        |                 | S         | 0 to          | 1600°C   |
| 44        |                 | Ν         | 0 to          | 1300°C   |
| 45        |                 | U         | -199.9 to     | 400°C    |
| 46        |                 | WRe5 · 26 | 0 to 1        | 2300°C   |
| 47        |                 | PLII      | 0 to          | 1300°C   |

#### [Setting example] Setting the input range of the PXR to thermocouple B -

| Display                    | Operating procedure                                                                                                    |
|----------------------------|----------------------------------------------------------------------------------------------------|
| 1499<br>1500<br>P-n 1<br>0 | <b>1</b> . Press and hold the <u>SEL</u> key for five seconds.<br>P - n <i>i</i> will be displayed on the PV display.                                                                                             |
| РУР<br>Зч                  | 2. Press the key to display Pyp.                                                                                                    |
| <i>рур</i><br>-74          | <b>3.</b> Press the <u>SEL</u> key once.<br>The current setting $(34)$ flashes on the SV display.                                                                                                    |
| <u> </u>                   | <b>4.</b> Press the $\frown$ or $\frown$ keys to display <b>38</b> .                                                                                                    |
| РУР<br>38                  | <b>5.</b> Press the <i>SEL</i> key once. <i>3B</i> (Thermocouple B) will stop flashing and will be registered for PYP. After that, PYP will recognize the input range of the PXR as thermocouple B (0 to 1800°C). |
| 1499<br>1500               | <b>6.</b> If you want to display the operation status, press and hold the <b>SEL</b> key for two seconds.                                                                                                    |

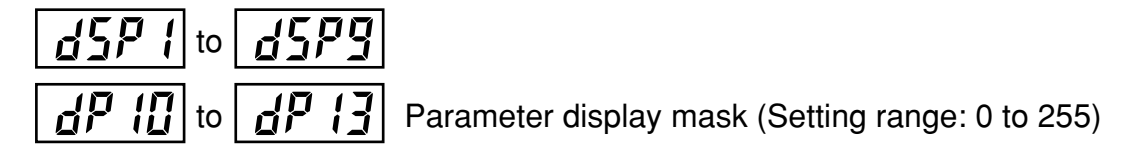

#### [Description] -

- This parameter skips the parameter display by items.
- This parameter is used not to display the items that are not used, or not to change the settings mistakenly.
- "Parameter mask DSP" in "2-1 Parameter list" (pages 5 to 7) shows which parameter is skipped by setting d5P 1 to d5P9 and dP 10 to dP 13.
- Set the total value of the item codes that you want to skip.

#### [Setting example] Skipping "I" and "d"

#### Setting "4+8=12" according to the code table of dSP3 -

| Display                      | Operating procedure                                                                                                    |
|------------------------------|----------------------------------------------------------------------------------------------------|
| 1499<br>1500<br>P-n 1<br>0   | <b>1</b> . Press and hold the <u>SEL</u> key for five seconds.<br>P - n l will be displayed on the PV display.                                                                                  |
| dSP3<br>D                    | <b>2.</b> Press the $\checkmark$ key to display $d5P3$ .                                                                                                    |
| 45 <b>73</b><br>-,0 <u>-</u> | <b>3.</b> Press the <i>SEL</i> key once.<br>The current setting ( <b>1</b> ) flashes on the SV display.                                                                                         |
| d5P3<br>-j2                  | <b>4.</b> Press the $\frown$ or $\frown$ keys to display $i_2$ .                                                                                                    |
| dSP3<br>12                   | <b>5.</b> Press the <u>SEL</u> key once. $P$ will stop flashing and will be registered for $d5P3$ . After that, the parameters of $\vec{L}$ and $d$ will be skipped, and will not be displayed. |
| 1499<br>1500                 | <b>6.</b> If you want to display the operation status, press and hold the <b>SEL</b> key for two seconds.                                                                                       |

# Troubleshooting

This section explains the judgments and remedies for problems.

| Symptoms                       | Possible causes                                                                    | Remedies                                                                              | Reference<br>pages |
|--------------------------------|------------------------------------------------------------------------------------|---------------------------------------------------------------------------------------|--------------------|
| 1. The display has shown       | (1) The setting of $P - n^2$ is not correct for                                    | Set the parameter of <b><i>P</i></b> - <i>n</i> <b><i><sup>2</sup></i> correctly.</b> | Page 33            |
| UUUU or LLLL .                 | the input signals of sensors or others.                                            |                                                                                       |                    |
|                                | <ol> <li>The polarity of the sensor does not match<br/>that of the PXR.</li> </ol> | Correct the polarity of the sensor and the PXR.                                       | Page 51            |
|                                | ③ Input terminals are short-circuited in ther-                                     | Set the parameter of <b>P</b> - n <b>2</b> to 3, and check if the tem-                | Page 33            |
|                                | mocouple B or R. $(\mathbf{P} - \mathbf{n}\mathbf{C}) = 4, 5)$                     | perature around an ordinary temperature is displayed.                                 |                    |
|                                |                                                                                    | (Thermocouples B and R have a large error around ordi-                                |                    |
|                                |                                                                                    | nary temperatures. However, this is not a fault.)                                     |                    |
|                                | ④ The input signals of sensors or others do                                        | Ask to make adaptations on your model. Or                                             | _                  |
|                                | not match those of the controller you use.                                         | replace your model with a new one.                                                    |                    |
|                                | (5) The connecting cables for the sensor are loose.                                | Tighten the connecting cables.                                                        | -                  |
|                                | (6) A break or short-circuit occurred in the                                       | Replace the sensor with a new one. Or remove                                          | -                  |
|                                | sensor.                                                                            | the short-circuit.                                                                    |                    |
|                                | T The sensor or other input devices that are                                       | Replace the sensor or other input devices with                                        | -                  |
|                                | connected to the PXR have problems.                                                | new ones.                                                                             |                    |
|                                | (8) The set value of the parameter of $P - 5L$                                     | Set the parameters again so that the value of                                         | Page 34            |
|                                | is larger than the value of <b>P - 511</b> .                                       | P - 5L is smaller than the value of $P - 5U$ .                                        |                    |
|                                | (9) The measured value is too large or too                                         | Set the parameters again so that the difference of                                    | Page 34            |
| _                              | small.                                                                             | the set values of $P - 5L$ and $P - 5U$ is made larger.                               |                    |
| 2. Err has been dis-           | (1) The value of $P - 5U$ is set to 3277°C or more                                 | Set the parameters of $P - 5L$ and $P - 5U$ again                                     | Page 34            |
| played.                        | for thermocouple and resistance bulb input.                                        | according to the input range table.                                                   |                    |
|                                | (2) The measured range ( $P - 5U$ to $P - 5L$ ) is set                             | Set the parameters of $P - 5L$ and $P - 5L$ again                                     | Page 34            |
|                                | to 10000 or more for voltage and current input.                                    | so that the measured range is 9999 or less.                                           |                    |
| 3. A decimal point has not     | "0" is set in the parameter of $\boldsymbol{P} - \boldsymbol{d} \boldsymbol{P}$ .  | Set the parameter of $\boldsymbol{p} - \boldsymbol{d}\boldsymbol{p}$ to "1" or "2".   | Page 36            |
| been displayed.                |                                                                                    |                                                                                       |                    |
| 4. The SV or the set val-      | (1) The parameter of $P-5L$ , $P-5U$ , or                                          | Set all the parameters again. (When the set values of the pa-                         | Page 34            |
| ues of some parameters         | P - dP was changed.                                                                | rameters of $P - 5L$ , $P - 5U$ , and $P - dP$ are changed,                           | Page 5 to 8        |
| have been changed              |                                                                                    | the set value of each parameter for which "*" is marked with                          |                    |
| without any operation.         |                                                                                    | the page 5 to 8 of the Parameter list, are changed.)                                  |                    |
|                                | (2) When the set value of $P - 5U$ is larger than                                  | Set $P - dP$ to "0", and return $P - 5U$ to an                                        | Page 34            |
|                                | 1000, "1" is registered for <b><i>P</i> - </b> <i>d</i> <b><i>P</i></b> .          | original value.                                                                       |                    |
| 5. ON/OFF control (Two-posi-   | 0.0 is not set in the parameter of <b>P</b> .                                      | Set the parameter of $\boldsymbol{P}$ to 0.0.                                         | Page 18            |
| tion control) has not started. |                                                                                    |                                                                                       |                    |
| 6. ON/OFF control has          | ① The set value of parameter <b>\\\\\\</b>                                         | Adjust the set value of parameter $HYS$ to be                                         | Page 21            |
| not function properly.         | correct.                                                                           | suitable for the device to be controlled.                                             |                    |
|                                | (2) The setting of parameter $angF$ is not correct.                                | Set the parameter <b>ang</b> correctly.                                               | Page 30            |
| 7. The Micro-controller        | (1) The set values of the parameters $P$ , $\tilde{L}$ ,                           | Perform the auto-tuning.                                                              | Page 14            |
| has not controlled prop-       | and $d$ are not correct.                                                           |                                                                                       |                    |
| erly.                          | (2) The cycle times are too long.                                                  | Decrease the set value of the parameters $\int \int$                                  | Page 31            |
|                                |                                                                                    | and $\Gamma \Box Z$ gradually.                                                        |                    |
|                                | (3) Output is limited.                                                             | Set the parameters of <b>PICI</b> . <b>PHCI</b> .                                     | Page 56            |
|                                |                                                                                    | <b>PIC2</b> and <b>PHC2</b> again to be suitable for                                  |                    |
|                                |                                                                                    | the process                                                                           |                    |
|                                | ④ Output is not limited correctly.                                                 | Set the parameters of <b>P[</b> ]] again to be suit-                                  | Page 57            |
|                                |                                                                                    | able for the process.                                                                 | 1 ago 57           |

| Symptoms                                                           | Possible causes                                                                                                    | Remedies                                                                                                    | Reference<br>pages |
|--------------------------------------------------------------------|----------------------------------------------------------------------------------------------------|----------------------------------------------------------------------------------------------------|--------------------|
| 8. Response is too slow. (The mea-<br>sured value changes slowly.) | Input filter constant is too large.                                                                                                    | Decrease the set value of the parameter of $P - dF$ .                                                                                                    | Page 39            |
| 9. Output changes be-                                              | ① Some input terminals are short-circuited.                                                                                                    | Remove the short-circuited terminals.                                                                                                    | -                  |
| tween ON and OFF, but                                              | (2) The connecting cable for the device to be                                                                                                    | Connect it properly.                                                                                                    | -                  |
| the reading does not                                               | controlled are not connected properly.                                                                                                    |                                                                                                    |                    |
| change.                                                            | ③ The device to be controlled has powered off.                                                                                                    | Power it on.                                                                                                    | -                  |
|                                                                    | ④ The output signals of the Micro-control-                                                                                                    | Prepare the Micro-controller to be suitable for the                                                                                                    | -                  |
|                                                                    | ler do not match the input signals of the                                                                                                    | device to be controlled. Or select the device to be                                                                                                    |                    |
|                                                                    | device to be controlled.                                                                                                    | controlled to be suitable for the Micro-controller.                                                                                                    |                    |
| 10. The keys do not operate.                                       | "1", "2", "4", or "5" is set in the parameter of                                                                                                    | Set the parameter of $LoC$ to "0" or "3".                                                                                                    | Page 17            |
| The set value of the param-                                        | LoC                                                                                                    | _                                                                                                    |                    |
| eters cannot be changed.                                           |                                                                                                    |                                                                                                    |                    |
| 11. The SV cannot be<br>changed.                                   | (1) "1", or "4" is set in the parameter of $L \rho \zeta$ .                                                                                                    | Set the parameter of <b>Lo</b> [ to "0", "2", "3" or "5".                                                                                                    | Page 17            |
|                                                                    | 2 You have tried to set the value that is out-                                                                                                    | Widen the range of $5\vec{u} \cdot \vec{L}$ to $5\vec{u} \cdot \vec{H}$ . (How-                                                                                      | Page 48            |
|                                                                    | side of the SV limitter (Parameters of                                                                                                    | ever, it should be within the set range in the                                                                                                    |                    |
|                                                                    | 5ū-L to 5ū-H).                                                                                                    | input range table.)                                                                                                    |                    |
|                                                                    | (3) You have tried to change the SV during ramp-soak                                                                                                    | Set the parameter of <b>Profi</b> to <b>oFF</b> .                                                                                                    | Page 12            |
|                                                                    | operation (rlin, HLd, or End is selected.)                                                                                                    |                                                                                                    | _                  |
| 12 The parameters you want                                         | The concerned parameters are set to skip in                                                                                                    | Change the set value of the concerned dSP                                                                                                    | Page 67            |
| to confirm or change are                                           | the parameters of $d5P$ / to $dP$ /3.                                                                                                    | change the set value of the concerned dor.                                                                                                    | l'age 07           |
| not displayed                                                      |                                                                                                    |                                                                                                    |                    |
| 12 Auto tuning doos not                                            | (1) A face of the state function of the state for the state of the state of the sta | Sat the personators again so that the difference                                                                                                    |                    |
| 15. Auto-tuning does not                                           | () After starting the auto-tuning operation,                                                                                                    | Set the parameters again so that the difference of the set values of $\mathbf{Q} = \mathbf{\nabla} \mathbf{I}$ and $\mathbf{Q} = \mathbf{\nabla} \mathbf{I}$ is made | Page 34            |
| work property.                                                     |                                                                                                    |                                                                                                    |                    |
|                                                                    |                                                                                                    | larger, and perform the auto-tuning again.                                                                                                    |                    |
|                                                                    | (2) You have changed the SV after starting                                                                                                    | Set the desirable SV, and perform the auto-                                                                                                    | -                  |
|                                                                    | the auto-tuning operation.                                                                                                    | tuning again.                                                                                                    |                    |
|                                                                    | (3) The response of the controlled device was too fast.                                                                                                    | Use a controller whose control cycle is fast, such as PYH.                                                                                                    | -                  |
|                                                                    | ④ You have tried to perform the auto-tuning                                                                                                    | Set the parameter of $P_{ro}$ to $oFF$ , and per-                                                                                                    | Page 12            |
|                                                                    | during ramp-soak operation.                                                                                                    | form the auto-tuning again.                                                                                                    | l ugo 12           |
|                                                                    | (5) Peripheral devices have problems. Or they                                                                                                    | Connect them properly.                                                                                                    | Page 51            |
|                                                                    | are not connected properly.                                                                                                    |                                                                                                    | 8                  |
|                                                                    | <sup>(6)</sup> Direct/reverse actions are not suitable for                                                                                                    | Set the parameter of <b>P</b> - n { properly.                                                                                                    | Page 47            |
|                                                                    | the operations of the device to be controlled.                                                                                                    |                                                                                                    |                    |
|                                                                    | ⑦ The response of the controlled device was                                                                                                    | Perform the tuning manually. (Set the param-                                                                                                    |                    |
|                                                                    | too slow, and the auto-tuning did not fin-                                                                                                    | eter of $\boldsymbol{P}$ to "0" to try the ON/OFF control in                                                                                                    | Page 18            |
|                                                                    | ish in 9 hours.                                                                                                    | a hurry.)                                                                                                    |                    |
| 14. An excessive over-                                             |                                                                                                    | (1) Perform the auto-tuning with the param-                                                                                                    | Page 14            |
| shoot has occurred dur-                                            | -                                                                                                    | eter of <b>A</b> , being "2" (Low PV type).                                                                                                    |                    |
| ing auto-tuning opera-                                             |                                                                                                    | (2) Perform the tuning manually                                                                                                    | Page 18            |
| tion.                                                              | -                                                                                                    | ······································                                                                                                    |                    |
| 15. The self-tuning does                                           | See the section of the parameter of <b><i>CC</i><b><i>CC</i><b></b>.</b></b>                                                                                                    |                                                                                                    | Page 25            |
| not work properly.                                                 |                                                                                                    |                                                                                                    |                    |

# Index

| А                               |    |
|---------------------------------|----|
| Adjusting the PV display (0%)   | 60 |
| Adjusting the PV display (100%) | 60 |
| Alarm codes                     | 41 |
| Alarm types                     | 40 |
| Anti-reset windup               | 24 |
| Auto-tuning function            | 14 |
|                                 |    |

#### В

#### 

| С                                    |    |
|--------------------------------------|----|
| Calibrating the input                | 60 |
| Canceling the alarm latch            | 13 |
| Cold junction compensation           | 59 |
| Contact output                       | 31 |
| Control algorithm                    | 25 |
| Cooling side proportional band shift | 23 |

| Cooling side proportional band shift          | 23 |
|-----------------------------------------------|----|
| Cooling side proportional coefficient         | 22 |
| Current detector input                        | 51 |
| Cycle time of control output 1                | 31 |
| Cycle time of control output 2 (Cooling-side) | 32 |
|                                               |    |

#### D

| Dead band                                                 | 23 |
|-----------------------------------------------------------|----|
| Decimal point position                                    | 36 |
| De-energized output alarm                                 | 54 |
| Derivative time                                           | 20 |
| DI1 operation setting                                     | 61 |
| Direct action                                             | 47 |
| Displaying On-delay alarm or the remaining time of timers | 15 |
| Displaying the current input value                        | 51 |
| Displaying the output value                               | 58 |
| Dual output                                               | 22 |

### Error display alarm .....

#### н

| Hb (Set value of heater break alarm)    | 51 |
|-----------------------------------------|----|
| HYS (Hysteresis) mode at ON/OFF control | 30 |
| Hysteresis alarm 1 and 2                | 53 |
| Hysteresis operation                    | 30 |
| Hysteresis range for ON/OFF control     | 21 |
|                                         |    |

#### L

| Input signal code                               | 33 |
|-------------------------------------------------|----|
| Input type for PYP (Color Touch-Operation Unit) | 66 |
| Integral time                                   | 19 |

#### Κ

| Key lock                     | 17 |
|------------------------------|----|
| L                            |    |
| Low PV type                  | 14 |
| Lower limit alarm            | 53 |
| Lower limit of alarm 1 and 2 | 16 |

#### 0

| ON/OFF control (two-position control) | 18 |
|---------------------------------------|----|
| Operation methods                     | 5  |
| Output direction at input burn-out    | 47 |
| Output limit types                    | 57 |
| Output offset value                   | 24 |
| Overlap band                          | 23 |
|                                       |    |

#### Ρ

| Parameter functions and method of settings | 10 |
|--------------------------------------------|----|
| Parameter list                             | 5  |
| Parity for communication                   | 65 |
| Part names and functions                   | 4  |
| Power-on start                             | 12 |
| Proportional band                          | 18 |
| PV (Measured value) offset                 | 37 |

#### R

| Ramp-soak control                | 12 |
|----------------------------------|----|
| Ramp-soak modes                  | 44 |
| Ramp-soak status display         | 44 |
| Range alarm                      | 53 |
| RCJ (Cold junction compensation) | 59 |
| Reverse action                   | 47 |

#### S

| Selecting ramp-soak excute type                                  | 43 |
|------------------------------------------------------------------|----|
| Selection °C / °F                                                | 34 |
| Self-tuning                                                      | 26 |
| Setting alarm 1 and 2                                            | 16 |
| Setting alarm 1 and 2                                            | 16 |
| Setting the measuring range (Input range)                        | 34 |
| Setting the ramp segment time                                    | 44 |
| Setting the soak segment time                                    | 44 |
| Specifying control action and output direction at input burn-out | 47 |
| Standby settings                                                 | 11 |
| Station No. for communication                                    | 64 |
| SV (Setting value) lower limiter                                 | 48 |
| SV (Setting value) offset                                        | 38 |
| SV (Setting value) upper limiter                                 | 48 |
| Switching the parameters                                         | 9  |
|                                                                  |    |

#### Т

| The time of ON-delay alarm or timer function | 49 |
|----------------------------------------------|----|
| Time constant of input filter                | 39 |
| Timer code                                   | 41 |
| Troubleshooting                              | 68 |

#### U

| Upper alarm                                 | 53 |
|---------------------------------------------|----|
| Upper and lower limits for control output 1 | 56 |
| User settings                               | 60 |

# Memo

### **▲Safety Precaution**

- Before using the PXR, read the "Instruction Manual" or consult with your local distributor or Fuji Electric for safety purpose.
- The uses and places for some of equipment described in this manual are limited. Some devices need regular inspections. Consult with your local distributor or Fuji Electric.
- Only electricians should connect this equipment.
- The contents of this manual have been prepared carefully. However, it should be noted that Fuji Electric is not responsible for any loss, including consequential damage from errors in writing or missing information.
   Before operating the PXR, carefully read the safety precaution in the "Instruction Manual".

### **Over-temperature Protection**

Any control system should be designed with prior consideration that any part of the system has potential to fail.

In case of temperature controlling, a continuance of heating on should be regarded as the most dangerous state.

The followings are the most probable causes of inducing continuance of heating on:

- 1) The failure of the controller with heating output constantly on
- 2) The disengagement of the temperature sensor out from the system
- 3) The short circuit in the thermocouple wiring
- 4) Valve or switch contact point outside the system is locked to keep heating on

In any application in which it is apprehended that physical injury or destruction of equipment might occur, we recommend to install an independent safeguard equipment to prevent over-temperature which shut down the heating circuit and for additional safety, we also recommend this equipment to have its own temperature sensor.

The alarm output signal of the controller is not designed to work as protective measures when the controller is in failure condition.

[Note] Modbus<sup>™</sup> is a trademark of Modicon. Citect <sup>™</sup> is a trade mark of CI Technology.

Consult on the PXR with the following:

### TTI, Inc.

P.O. Box 1073, 8 Leroy Road, Williston, VT 05495-1073 USA Phone: 800-235-8367 / 802-863-0085 Fax: 802-863-1193 www.ttiglobal.com

#### Fuji Electric Instruments Co.,Ltd.

Sales Div. International Sales Dept. No.1, Fuji-machi, Hino-city, Tokyo, 191-8502 Japan Phone: 81-42-585-6201, 6202 Fax: 81-42-585-6187, 6189 http://www.fic-net.co.jp